# iSurf<sup>™</sup> 1004/1008 Integrated Access Device

**User Manual** 

#### KZ BROADBAND TECHNOLOGIES, LTD. CONFIDENTIAL

This document and the information contained in it is confidential information of KZ Broadband Technologies Ltd (KZTech), and shall not be used, or publish, or disclosed, or disseminated outside of KZTech in whole or in part without KZTech's consent. This document contains trade secrets of KZTech. Reverse engineering of any or all of the information in document is prohibited. The copyright notice does not imply publication of this document.

#### © COPYRIGHT 2006, KZ Broadband Technologies, Ltd.

**CONFIDENTIAL INFORMATION** Information contained herein is proprietary to KZTech for whose benefit confidentiality shall be maintained.

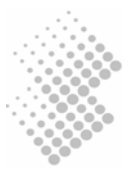

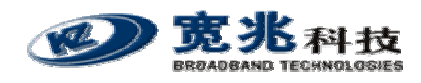

# **Revision History**

| Version | Date         | Author                    | Description                   |
|---------|--------------|---------------------------|-------------------------------|
| 1.0     | June 20,2006 | KZ Broadband Technologies | Initial Release               |
| 1.1     | Nov. 8, 2006 | KZ Broadband Technologies | Removal of Encryption Feature |

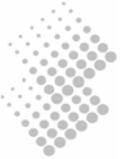

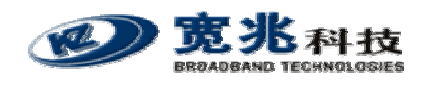

# **Table of Contents**

| 1 | INTRODUCTION                                                                                   | 1                                            |
|---|------------------------------------------------------------------------------------------------|----------------------------------------------|
| 2 | PRODUCT SPECIFICATIONS                                                                         | 2                                            |
|   | <ul> <li>2.1 PRODUCT LAYOUT</li></ul>                                                          | 2<br>2<br>3<br>4<br>4<br>5<br>6              |
| 3 | GETTING STARTED                                                                                | 7                                            |
|   | <ul> <li>3.1 PACKING LIST</li></ul>                                                            | 7<br>7<br>8<br>9<br>.10                      |
| 4 | MANAGING ISURF                                                                                 | 13                                           |
|   | <ul> <li>4.1 MANAGING ISURF VIA CONSOLE</li> <li>4.2 MANAGING ISURF BY TELNET ACCESS</li></ul> | 13<br>16<br>17<br>17<br>18<br>18<br>18<br>19 |
| 5 | SYSTEM CONFIGURATIONS VIA WEB INTERFACE                                                        | 20                                           |
|   | <ul> <li>5.1 WELCOMING PAGE</li></ul>                                                          | 20<br>20<br>21<br>21<br>21<br>21<br>21       |
|   | <ul> <li>5.2.2 System Time</li></ul>                                                           | 22<br>22<br>23<br>23                         |
|   | <ul> <li>5.3.2 Load of Backup over HTTP</li></ul>                                              | 24<br>26<br>26<br>26<br>26<br>27<br>28       |
|   | 5.5.1 Current Alarm<br>5.5.2 History Alarm<br>5.6 ALARM ATTRIBUTE MANAGEMENT                   | 28<br>28<br>28<br>29                         |

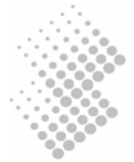

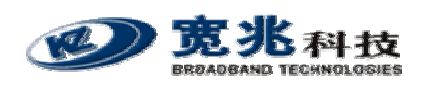

|   | 5.6.1 Defined Alarms                               | . 29                   |
|---|----------------------------------------------------|------------------------|
|   | 5.7 System Log                                     | . 30                   |
| 6 | NETWORK CONFIGURATIONS VIA WEB INTERFACES          | . 31                   |
|   |                                                    | 31                     |
|   | 6.1.1 IP Address Configuration                     | 32                     |
|   | 6.1.2 Static Route Configuration                   | . 32                   |
|   | 6.1.3 ARP table and Configuration                  | . 32                   |
|   | 6.2 PPPOE CONFIGURATION                            | . 33                   |
|   | 6.3 NAT CONFIGURATION                              | . 33                   |
|   | 6.4 DHCP Server Configuration                      | . 34                   |
|   | 6.5 QOS MARKING AND VLAN CONFIGURATION             | . 35                   |
|   | 6.5.1 VLAN Configuration                           | . 35                   |
|   | 6.5.2 QoS Configuration                            | . 35                   |
|   | 6.5.3 Classification of Ingress Traffic            | . 36                   |
|   | 6.6 STUN CONFIGURATION                             | . 38                   |
| 7 | VOICE CONFIGURATIONS                               | . 39                   |
|   | 7.1 SIP CONFIGURATION                              | . 39                   |
|   | 7.1.1 User Agent Configuration                     | . 39                   |
|   | 7.1.2 Proxy Configuration                          | . 40                   |
|   | 7.1.3 Mapping of SIP Configuration to SIP Messages | . 40                   |
|   | 7.2 NUMBER ANALYSIS CONFIGURATION                  | . 41                   |
|   | 7.2.1 Conditions to Modified Dial Numbers          | . 41                   |
|   | 7.2.2 Number Change Configurations                 | . 42                   |
|   | 7.3 CALL CONFIGURATION                             | . 42                   |
|   | 7.3.1 Dial Plan Configuration                      | . 43                   |
|   | 7.3.2 Multiple Lines using a Single Account        | . 43                   |
|   | 7.3.3 Call Timers                                  | . 44                   |
|   | 7.4 ENHANCED SERVICES CONFIGURATION                | . 44                   |
|   | 7.5 USER SETTINGS                                  | . 45                   |
|   | 7.6 VOIP CONFIGURATION                             | . 40                   |
|   | 7.6.1 Codec Connigurations                         | . 40<br>10             |
|   | 7.0.2 Media Protocol                               | . <del>4</del> 9<br>49 |
|   | 7.7 1 Port Attribute                               | 50                     |
|   | 7.7.2 Port Fax Attribute                           | . 50                   |
|   | 7.7.3 Private Number                               | . 50                   |
|   | 7.7.4 Line Maintenance                             | . 51                   |
|   | 7.8 ATTENDANT CONFIGURATION                        | . 52                   |
| 8 | COMMAND LINE INTERFACE                             | . 53                   |
| - |                                                    | 54                     |
|   | 8.1.1 Returning to Parental Level                  | . 55                   |
|   | 8.2 ALL COMMANDS                                   | 55                     |
|   |                                                    | . 00                   |

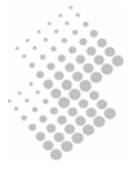

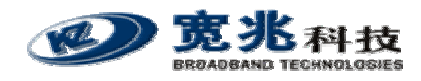

# **List of Figures**

| Figure 1  | iSurf as a Gateway for Customer Premise Network          | . 1 |
|-----------|----------------------------------------------------------|-----|
| Figure 2  | Connections from iSurf to other Customer Premise Devices | . 7 |
| Figure 3  | SIP Capable Network Elements in a VoIP Network           | . 9 |
| Figure 4  | iSurf's Web Management Interface                         | 10  |
| Figure 5  | Manage iSurf via Console                                 | 14  |
| Figure 6  | Define a Connection in HyperTerminal                     | 14  |
| Figure 7  | Select Communication Port in PC                          | 15  |
| Figure 8  | Setting Property of Communication Port in PC             | 15  |
| Figure 9  | Console Access to Management Interface                   | 16  |
| Figure 10 | Telnet Access into iSurf from LAN Segment                | 17  |
| Figure 11 | Telnet into iSurf IAD from WAN Segment                   | 18  |
| Figure 12 | Logon Web Page                                           | 19  |
| Figure 13 | iSurf's Web Management Interface                         | 20  |
| Figure 14 | iSurf as a Gateway for Customer Premise Network          | 31  |
| Figure 15 | Transfer of T.30 Faxes in Transparent Mode               | 48  |
| Figure 16 | Transfer of T.30 Faxes using T.38 Fax Relay              | 48  |
| Figure 17 | iSurf Application in a Private VoIP Network              | 51  |

# List of Tables

| Table 1 | Indicators on Top Panel                  | 2  |
|---------|------------------------------------------|----|
| Table 2 | Interfaces in Real Panel                 |    |
| Table 3 | Packing list of an iSurf Package         | 7  |
| Table 4 | Comparison of Management Methods         | 13 |
| Table 5 | Alarms Defined in the iSurf System       | 29 |
| Table 6 | Mapping of Configuration to SIP Messages | 40 |

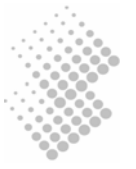

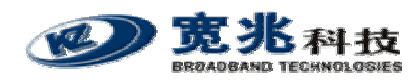

# **1** Introduction

iSurf series of IAD (Integrated Access Device) products are designed for service providers that offer both data and voice services over a high speed data access network.

iSurf helps service providers to rapidly reach out customer base. Newer generation of telecommunication networks provide advanced services over a common infrastructure based on IP (Internet protocol). However, a lot of legacy devices, e.g. analogue phones, and fax devices, are not IP capable. iSurf is positioned for use in office or home environment, as a gateway for legacy voice or fax devices to access services provided by advanced IP networks. With iSurf, end users are not required to replace their legacy devices.

iSurf also helps service providers to better control data traffic at edge of their networks, so as to ensure QoS (Quality of Services) for other users in the same network. iSurf series of products are equipped with advance capability to differentiate end user traffic, marks traffic with different priorities, and policing traffic at the edge of their networks. These capability are vital for service providers to avoid service disruption caused by malicious users.

iSurf series of products provide multiple management interfaces to allow easy provision and maintenance, e.g. console access, telnet, web based interfaces, and SNMP(Simple Network Management Protocol) management interfaces for advanced network management systems. Service providers are given a lot of flexibilities to provision and maintain the devices even after they are rolled out into end user's premises.

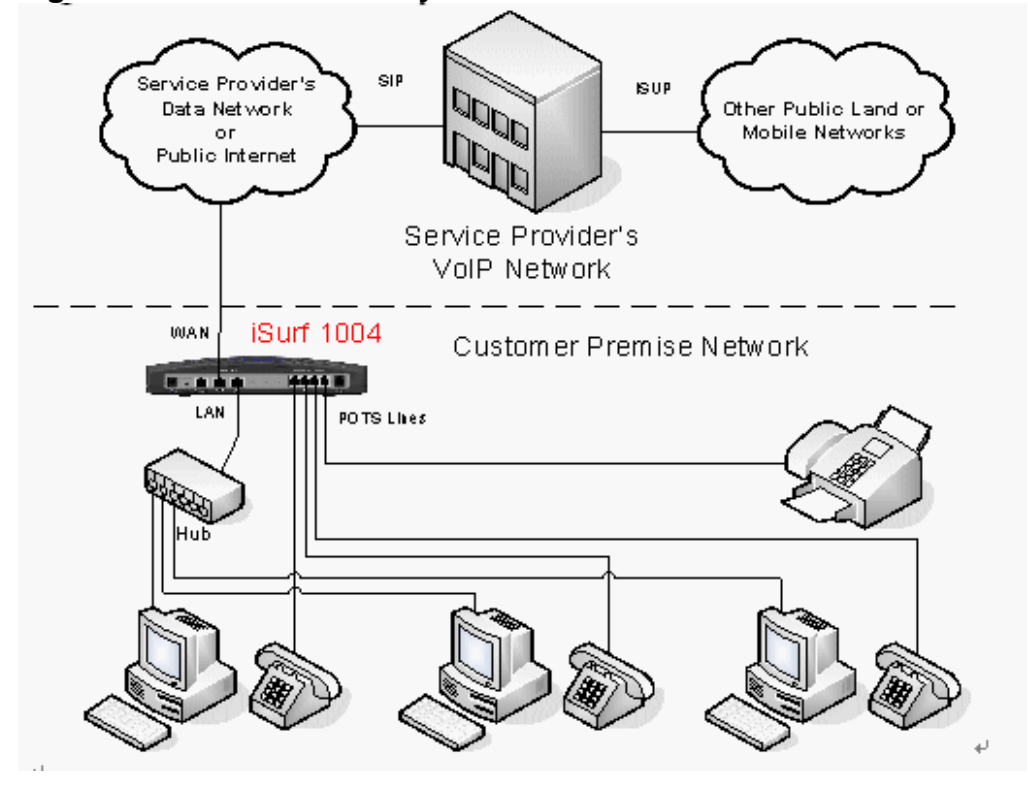

#### Figure 1 iSurf as a Gateway for Customer Premise Network

This manual provides reference information necessary for configuration and provisioning of iSurf products. It can also be used by technical support engineers for troubleshooting and problem resolution. A simplified manual for end-users can be provided upon request.

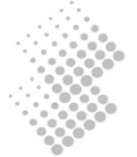

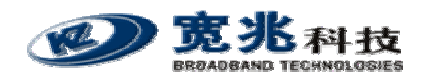

# 2 Product Specifications

# 2.1 Product Layout

2.1.1 Top Panel

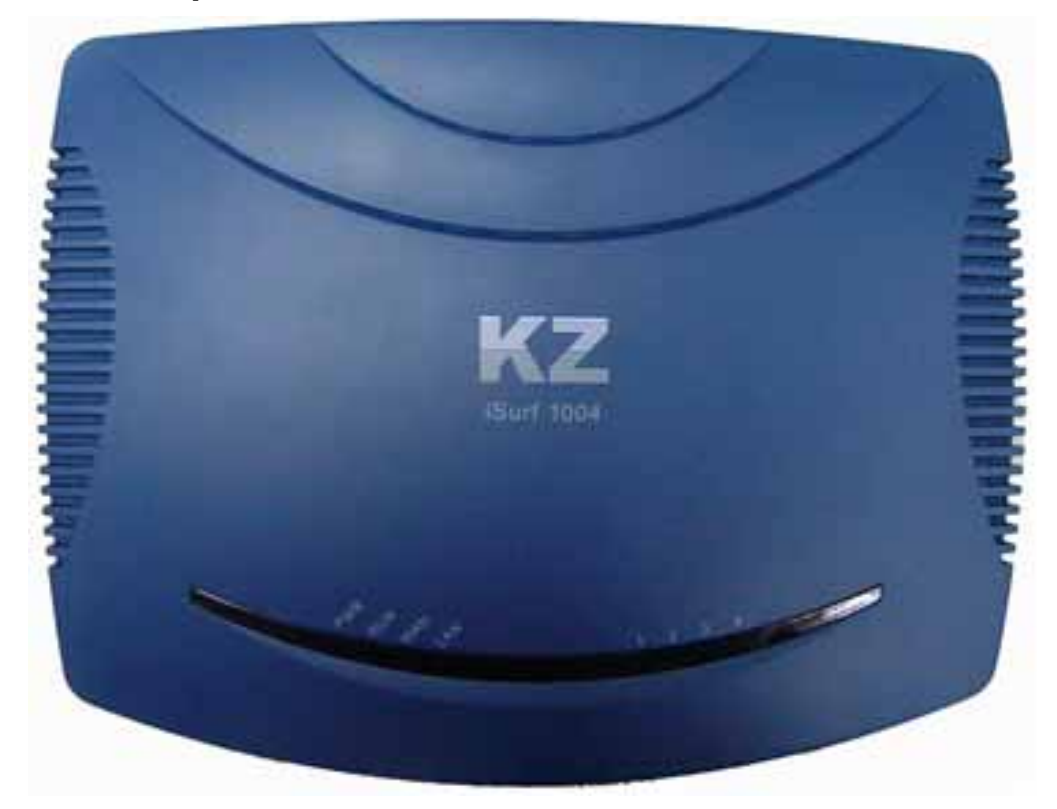

#### Table 1 Indicators on Top Panel

| Indicator | Description                | Function                                                                                                    |
|-----------|----------------------------|----------------------------------------------------------------------------------------------------|
| PWR       | Power Status<br>Indicator  | Stable light indicates system has been powered on.                                                            |
| RUN       | System Status<br>Indicator | Fast flash with 0.25 sec ON and 0.25 sec OFF indicates the device is booting up system programs.              |
|           |                            | Unbalanced flash with 1.5 sec ON and 0.5 sec OFF indicates device is restoring Factory Default Configuration. |
|           |                            | Stable flash with 1 sec ON and 1 sec OFF indicates system is running properly.                                |
| WAN       | WAN Status                 | Stable light indicates network connected properly.                                                            |
|           | Indicator                  | Flashes indicates data transmit currently.                                                                    |
| LAN       | LAN Status Indicator       | Stable light indicates network connected properly.                                                            |
|           |                            | Flash light indicates data transmit currently.                                                                |

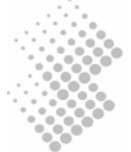

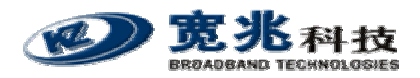

| Indicator | Description                                 | Function                                                                              |
|-----------|---------------------------------------------|---------------------------------------------------------------------------------------|
| 1-8       | Indicators for POTS<br>Interfaces to Analog | Stable Light indicates an POTS interface for phones or faxes is not in use or faulty. |
| Phone     | Phones or Fax                               | Stable OFF indicates a POTS interface is ready for use.                               |
|           |                                             | Flashing Light indicates a call is in progress via certain POTS.                      |

# 2.1.2 Rear Panel

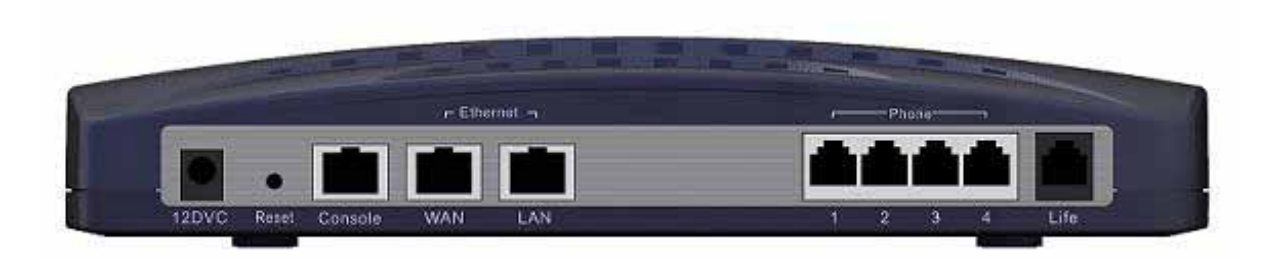

### Table 2 Interfaces in Real Panel

| Interface  | Function                                                                     | Description                                                                                                    |
|------------|------------------------------------------------------------------------------|----------------------------------------------------------------------------------------------------|
| 12DVC      | Power Input Jack                                                             | Use 12V /1.5A DC Power adapter supplied with iSurf.<br>Misuse of power may cause damage to the device.                                                                                                    |
| Reset      | Reset button,<br>which is sunk<br>slightly below<br>surface of rear<br>panel | To reset system configuration to factory default, turn off<br>power first. Press the Reset button and keep holding it<br>before turning on power again. When power supply is<br>turned on, the RUN indicator in the top panel will flash fast<br>initially, with 0.25 sec ON and 0.25 sec OFF, which<br>indicates the system is booting. Keep holding the Rest<br>button for about 1 minute until the RUN indicator start<br>flashing in a unbalanced pattern with light ON for 1.5 sec<br>and OFF for 0.5 sec, which indicates the system is<br>restoring factory default value. The Reset button may be<br>released then, however, the system may take 30 seconds<br>or longer to complete boot-up process. |
| Console    | Serial interface for<br>Console Access                                       | Command Line user interface, offer Local Console management.                                                                                                    |
| WAN        | RJ45 Interface to<br>Wide Area<br>Network                                    | Wide Area Network interface (RJ45), to connect xDSL/Cable mode or Ethernet                                                                                                    |
| LAN        | RJ45 Interface to<br>Local Area<br>Network                                   | Local Area Network interface (RJ45), to connect to computer, or a hub or switch.                                                                                                    |
| Phones 1-8 | RJ11 Interfaces to<br>Legacy Phones<br>and Fax                               | Depending on its model, an iSurf may provide different<br>number of RJ11 ports for legacy phones or fax machines.<br>iSurf 1004 provides 4 ports. iSurf 1008 provides 8 ports.                                                                                                    |

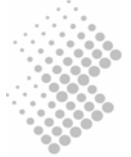

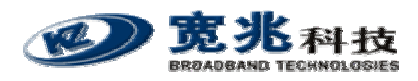

| Interface | Function                  | Description                                                                                                    |
|-----------|---------------------------|----------------------------------------------------------------------------------------------------|
| Life Line | RJ11 interface to<br>PSTN | If a customer prefer, he may retain one analogue line<br>provided by PSTN service provider. This line can be<br>connected to the Life interface and is shared amongst all<br>phones and fax machines. When there is power outage,<br>outgoing calls from all local phones and fax machines will<br>be routed to this escape interface. However, only one local<br>phone can make call at one time. |

# 2.2 Physical Specification

| Dimensions               | 250mm (W) ×45mm (H) ×180mm (D)                                                                                                    |
|--------------------------|----------------------------------------------------------------------------------------------------|
| Weight                   | About 1 kg                                                                                                    |
| Power Supply             | 12V DC                                                                                                    |
| Power                    | < 15W                                                                                                    |
| Operating<br>Environment | Temperature 0 $\sim$ 50 , Relative humidity 10% $\sim$ 90%, no-condensing of humid is tolerated                                                                                                    |
| Storage<br>Environment   | Temperature -30 $\sim$ 65 , Relative humidity 5% $\sim$ 95%, no condensing of humid is tolerated                                                                                                    |
| Interface                | <ol> <li>10M/100M Ethernet port for WAN</li> <li>10M/100M Ethernet port for LAN</li> <li>(iSurf 1004) / 8 (iSurf 1008) POTS Interface</li> <li>PSTN escape interface</li> <li>Console Configuration Interface</li> <li>12V DC Power Interface</li> </ol> |
| Switch                   | 1 Reset switch                                                                                                    |
| Indicator Light          | PWR: Power Indicator<br>RUN: System Status Indicator<br>WAN: Wide Area Network Status Indicator<br>LAN: Local Area Network Status Indicator<br>POTS: 4 (iSurf 1004) / 8 (iSurf 1008) POTS Interface Status Indicator                                     |
| Reliability              | System Available Time> 99.99%<br>MTBF > 100 K hours<br>Fault Recovery Interval < 2 min                                                                                                    |

# 2.3 Data Network Features

| Supported Protocol | IEEE802.3 10Base Ethernet                   |  |
|--------------------|---------------------------------------------|--|
|                    | IEEE802.3u 100Base Ethernet (Fast Ethernet) |  |
|                    | IEEE802.3x Full / half duplex flow control  |  |
| Duplex             | Auto Sensing                                |  |
| MAC Address        | 1 MAC address assigned by the vendor        |  |
| MTU                | 1528 Bytes                                  |  |

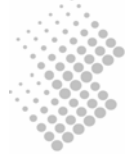

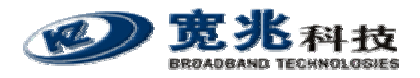

| IP Address                | 1 IP address is required for WAN interface. The IP address for WAN interface is typically allocated by the service provider by DHCP or PPPoE. |  |
|---------------------------|----------------------------------------------------------------------------------------------------|--|
|                           | The default IP address for the LAN interface is 192.168.0.1.                                                                                  |  |
| IP Address<br>Acquisition | Support static IP address, DHCP and PPPoE                                                                                                    |  |
| Data Switching<br>Mode    | Store and Forward                                                                                                    |  |
| Throughput                | 148810pps with no packet inspection for QoS                                                                                                   |  |
|                           | 600pps with packet inspection and tagging for QoS                                                                                             |  |
| Routing Protocol          | Static Route                                                                                                    |  |
| Traffic Classification    | Classification of internal traffic to SIGNALING and VOICE                                                                                     |  |
|                           | Classification of external traffic from LAN port to SIGNALING, VOICE, and DATA based on deep packet inspection and stateful traffic learning  |  |
| VLAN Tagging              | 802.1Q VLAN Tagging based on traffic classes                                                                                                  |  |
| QoS Marking               | Marking of 802.1p bits based traffic classification                                                                                           |  |
|                           | Marking of IPV4 DSCP field. based on traffic classification                                                                                   |  |
| QoS Scheduling            | Internal VOICE and SIGNALING is always prioritized against external traffic.                                                                  |  |
| Rate Limiting             | Rate Limiting on Ingress interfaces, configuration at 64K granularity                                                                         |  |
| NTP                       | Support NTP protocol and capable of acquiring timing from NTP servers.                                                                        |  |
| VPN Pass-through          | Support L2TP, PPP, IPSec pass-through                                                                                                    |  |

# 2.4 Voice Features

| Supported Protocol            | SIP Session Initiation Protocol                                       |  |  |
|-------------------------------|-----------------------------------------------------------------------|--|--|
|                               | RTP Real Time Transfer Protocol                                       |  |  |
|                               | RTCP Real Time Transfer Control Protocol                              |  |  |
| Voice Encoder                 | G.711,G.723,G.726,G.729                                               |  |  |
| Noise Control                 | Comfort Noise Generation & level control                              |  |  |
| Echo suppressing              | G.165/G.168-2000 echo suppress                                        |  |  |
| Silence process               | Silence detection and suppressing                                     |  |  |
| FAX                           | Т.30, Т38                                                             |  |  |
| Delay and Packet lose Process | Delay and jitter control/ Packet lose equalization                    |  |  |
| POTS Interface                | > 5km                                                                 |  |  |
| Convergence Rate              | 1:01                                                                  |  |  |
| Supported Service             | PSTN Basic Service、PSTN supplementary service and value added service |  |  |

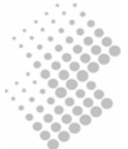

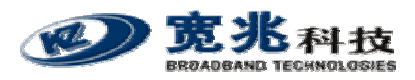

| Voice Quality<br>Perceptual Speech<br>Quality<br>Measurements | Under good network condition PSQM mean value <1.5 ;    |  |
|---------------------------------------------------------------|--------------------------------------------------------|--|
|                                                               | Under bad network condition (PLR=1%,Jitter=20ms,       |  |
|                                                               | Delay=100ms) PSQM mean value<1.8;                      |  |
|                                                               | Under worst condition (PLR=5%,Jitter=60ms,Delay=400ms) |  |
|                                                               | PSQM mean value <2.0                                   |  |
| Voice Quality Mean<br>Opinion Score                           | Under good network condition MOS>4.0;                  |  |
|                                                               | Under fair network condition (PLR=1%,Jitter=20ms,      |  |
|                                                               | Delay=100ms) MOS>3.5;                                  |  |
|                                                               | Under worst condition (PLR=5%,Jitter=60ms,Delay=400ms) |  |
|                                                               | MOS>3.0                                                |  |

# 2.5 Management Features

iSurf supports the following configuration and management methods

- Local Console Management
- Remote Telnet Management
- Web based Management Interface
- SNMP Interfaces to Advanced Network Management Systems

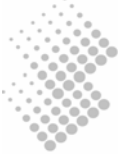

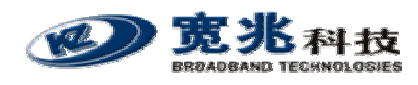

# 3 Getting Started

# 3.1 Packing list

Unpack iSurf product package carefully. Every iSurf product package comes with the following items:

Table 3 Packing list of an iSurf Package

| Description                | Quantity |
|----------------------------|----------|
| iSurf IAD                  | 1        |
| 12V DC Power Adapter       | 1        |
| Ethernet Cable             | 1        |
| RS232 Serial Console Cable | 1        |
| User Menu                  | 1        |
| Product Warranty Card      | 1        |

If you find any of the items is missing, please contact our local distributor immediately.

# 3.2 Connecting other Customer Premise Devices

It is recommended that iSurf are installed in a clean, dry and ventilated indoor environment. Keep the device far from other heat sources and do not block ventilation slots at both side of the device.

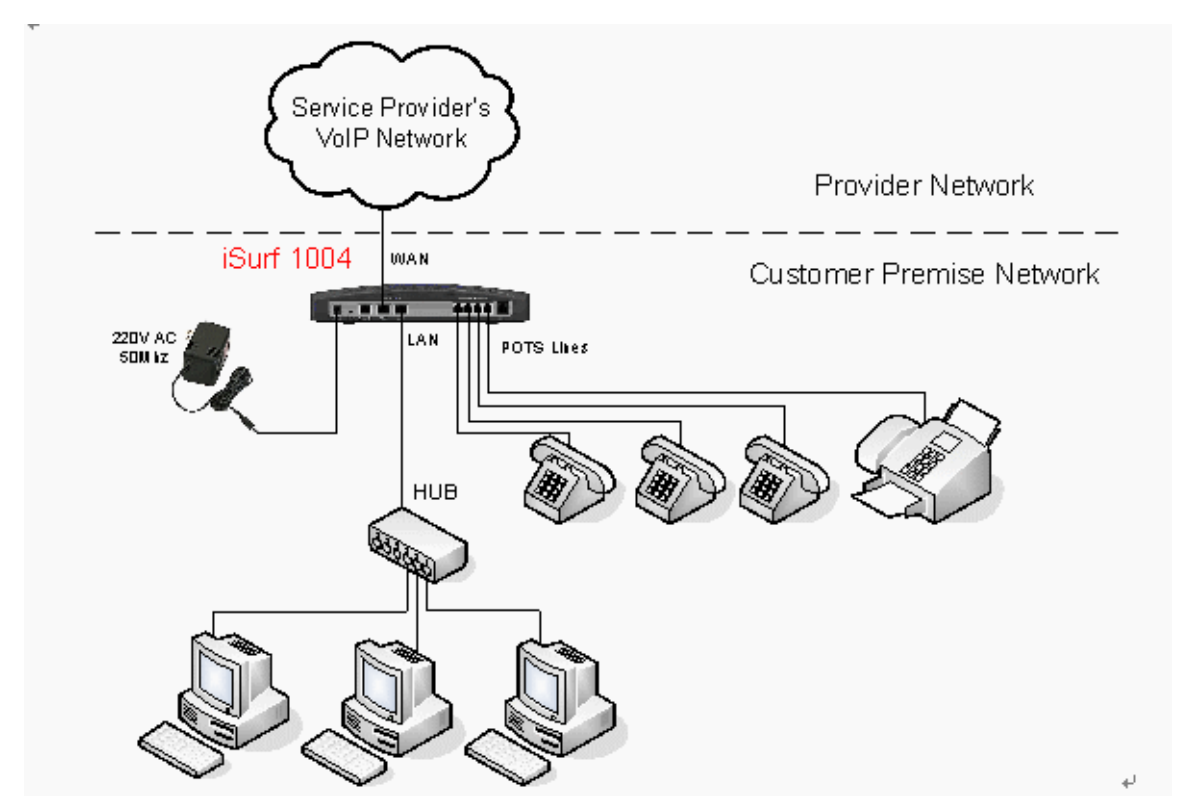

Figure 2 Connections from iSurf to other Customer Premise Devices

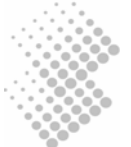

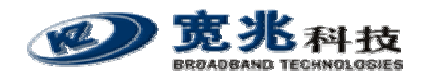

Figure 2 illustrates connections from iSurf 1004 to other devices in a customer premise network.

- 1. POTS lines: Connect phones and fax machines to one of the RJ-11 jacks in rear panel.
- 2. WAN: Connect an Ethernet cable from xDSL/Cable modem to the RJ45 jack for WAN (Wide Area Network) in rear panel
- 3. LAN: Connect an Ethernet cable from your computer's network adapter to the RJ45 jack for LAN (Local Area Network) in real panel. An Ethernet switch or hub can also be used to provide more Ethernet ports for more computers.
- 4. Power: After connect to power source, iSurf will start up automatically. It may take 30 seconds or longer for iSurf to fully complete the boot-up process.

In Figure 2 all four FXS ports of an iSurf 1004 have been fully utilized. If there are still idle ports available, it is recommended, but not necessary, to power off iSurf before connecting new devices.

# 3.3 Example Configuration

This section shows a quick example on how iSurf works with an service provider's offering voice services based on SIP (Session Negotiation Protocol).

Caution Configuration data discussed in this section is for illustration purpose only. Actual configuration may differ depending on your service provider network scenario.

SIP is an application layer signaling-control protocol used to establish, maintain, and terminate multimedia sessions. Multimedia sessions include internet telephony, conference, and other similar applications involving such media as audio, video, and data.

iSurf may initiates SIP call requests to other SIP capable node. If an calling party knows IP address of the called party, the calling party may initiate a call request directly to the called party. However, in a large network, such intelligence is difficult to maintain by end points. Service providers' infrastructure plays an vital role in facilitating telecommunications communication.

A large scale telecommunication network typically consists of the following components:

- SIP Clients: SIP Clients, also widely referred as User Agents, typically represent subscriber devices that are capable of initiating and accepting SIP calls. A SIP client is identified by its SIP address, e.g. bob@myserviceprovider.com. The format of SIP addresses is very similar to an email address. In many networks, it may also appear as <Dial Number>@myserviceprovider.com. Dial Number is a string of numeric digits. SIP Addresses and Dial Numbers should be provided by Service Provider before commissioning an iSurf.
- Registrar: Registrar authenticate SIP Clients and maintain their status. Each SIP Client is required to register itself to Registrar periodically and announce its latest IP address. In this way IP addresses of all SIP clients in the network are updated, Proxy may look up IP address of a called party using Dial Number or SIP address. The IP address or host name of Registrar should be provided by Service Provider to configure an iSurf. In certain networks, Proxy may forward registration messages to Registrar, as such IP address of Registrar can be specified the same as the IP address of Proxy.

Proxy Proxy performs network address translation, and assists in locating called

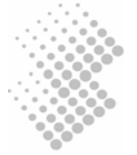

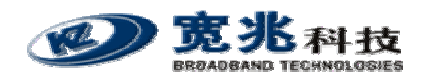

party. Proxy may also inter-work with other service providers' networks if the called party is outside boundary of the network, while a end user may not have the permission to do so. The IP address or hostname of the Proxy should be provided by Service Provider.

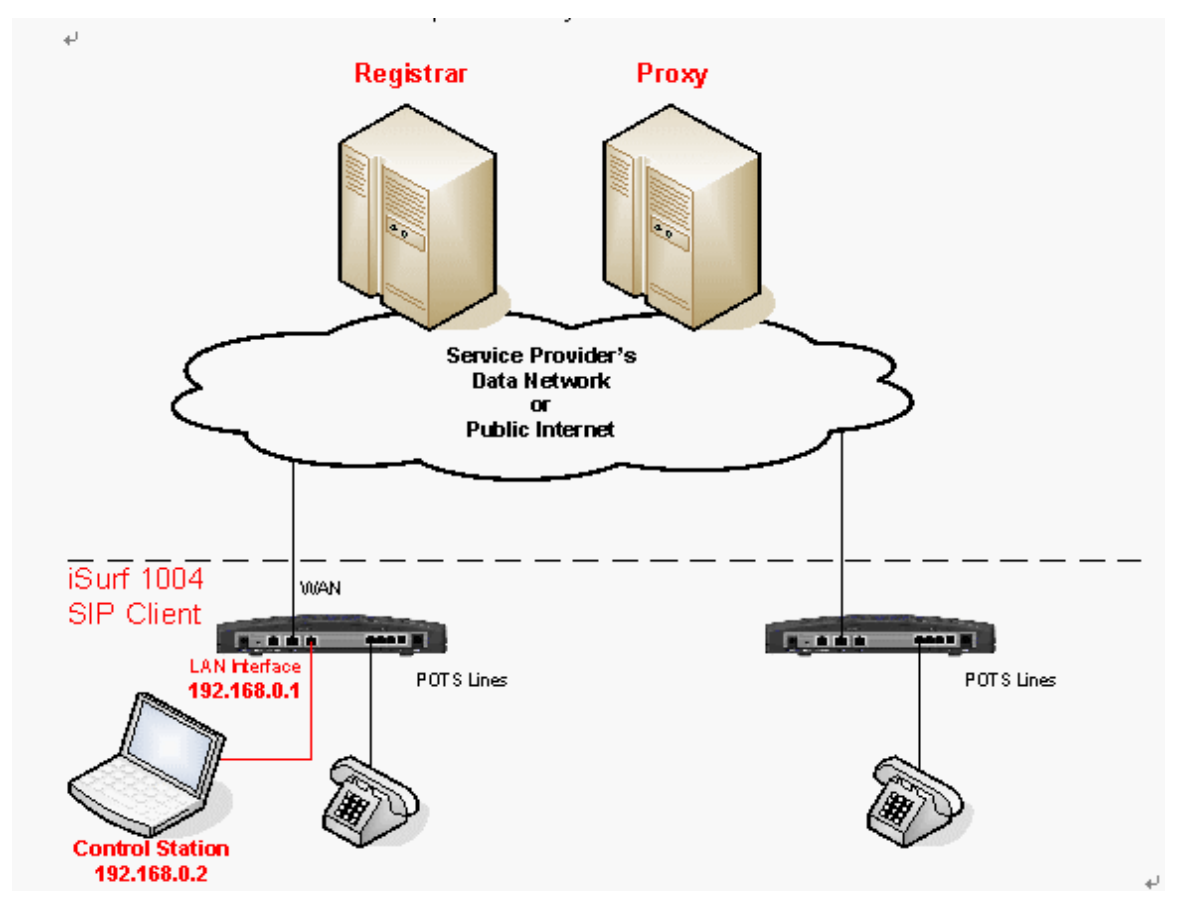

Figure 3 SIP Capable Network Elements in a VoIP Network

### 3.3.1 Establish Network Connectivity

Connect WAN port of iSurf to an Ethernet port provided by service provider, e.g. a port in Cable Modem or DSL Modem. Assuming the network do not require any authentication to issue an IP address, iSurf will acquire an IP address for its WAN interface through DHCP.

Default IP address of iSurf's LAN interface is 192.168.0.1. By default iSurf also serves as an DHCP server for the LAN segment. It allocates addresses in 192.168.0.2-244 range to requesting IP address by DHCP. NAT is enabled between the LAN segment and the WAN segment.

Change TCP/IP settings of your PC to DHCP mode. Connect your PC to LAN interface of the iSurf IAD, make sure your PC acquires an IP address. You should be able to PING the IP address LAN interface of iSurf IAD 192.168.0.1, otherwise please follow guidelines in Section 4.1 to troubleshoot. Launch web browser to visit <u>http://192.168.0.1</u>. A small window will pop up and ask for user name and password. Fill in the default user name and password.

Username: admin Password: admin

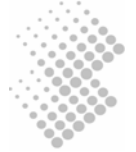

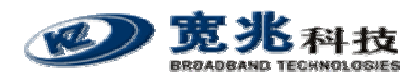

You will be brought into the web administration interface provided by the iSurf IAD.

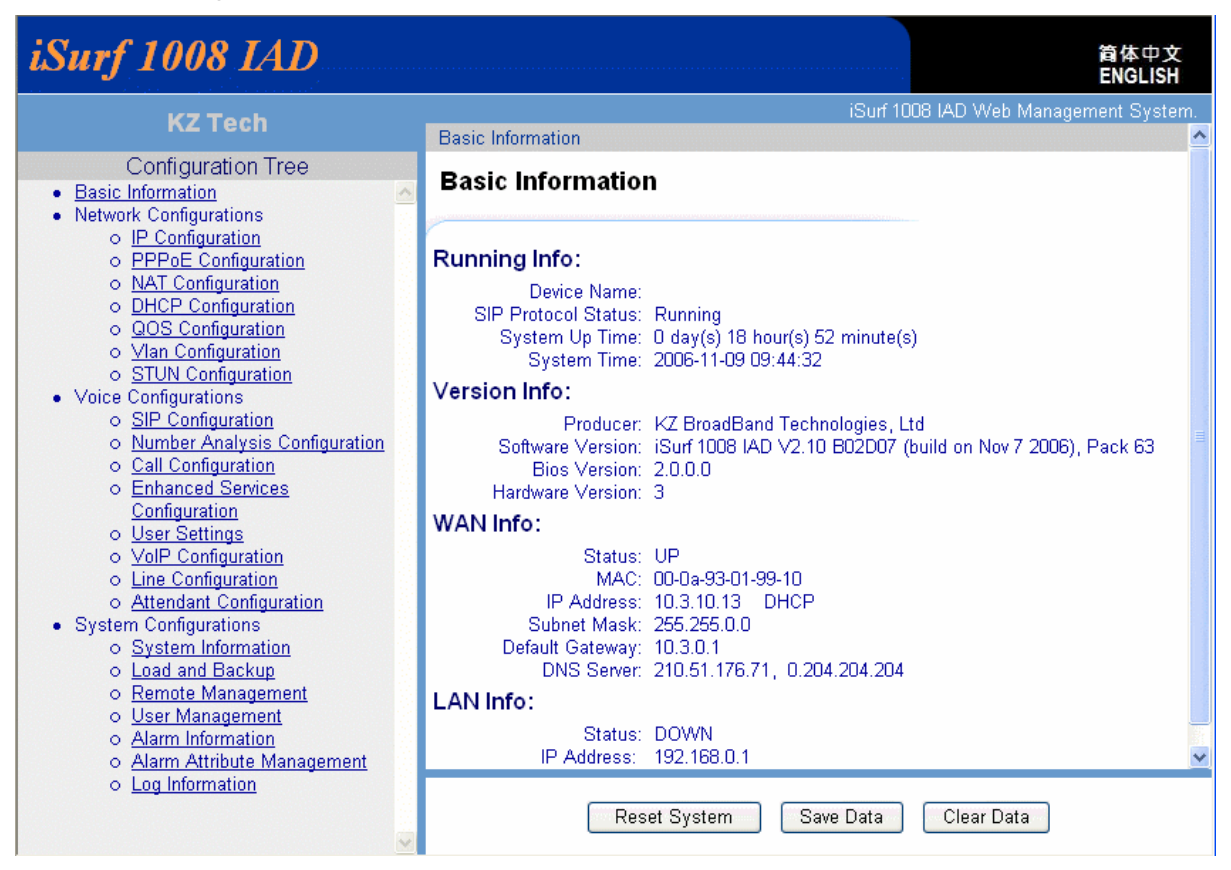

#### Figure 4 iSurf's Web Management Interface

Verify that WAN interface is up, otherwise follow guidelines in later sections to trouble shoot.

#### WAN Info:

```
Status: UP
          MAC: 00-0a-93-01-97-82
    IP Address: 59.189.106.240
                                DHCP
  Subnet Mask: 255.255.248.0
Default Gateway: 59.189.104.1
    DNS Server: 202.156.1.58, 202.156.1.38
```

#### 3.3.2 **Example SIP Configuration**

The example configuration assumes the following concerning the service provider.

| Registrar's IP Address              | Not used. Proxy server forwards relevant SIP |
|-------------------------------------|----------------------------------------------|
|                                     | messages to Registrar.                       |
| Proxy's IP address                  | 202.156.1.248                                |
| Dial Number of the analogue phone   | 85412006                                     |
| SIP Address for analogue Phone      | 85412006@myisp.net                           |
| Password for the above SIP address: | pass2006                                     |

Each iSurf 1004 unit provides four interfaces for POTS devices. The following configuration assumes an analogue phone is connected to FXS port 1.

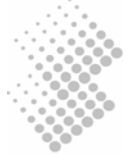

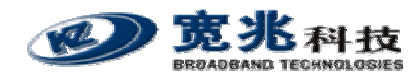

Click on "SIP Configurations" in the left area of the browser window:

| ٠ | Voice Configurations                  |  |
|---|---------------------------------------|--|
|   | <ul> <li>SIP Configuration</li> </ul> |  |

Fill in the following in "UA Configuration" section.

#### UA Configurations:

| Port No:          | 0                  |
|-------------------|--------------------|
| Port Status:      | Register Sucess    |
| User ID:          | 85412006           |
| Receiving Port:   | 5060 (1~65534)     |
| Auth Username:    | 85412006@myisp.net |
| Auth Password:    | •••••              |
| Password Confirm: | •••••              |

UA stands for User Agent. Internally FXS ports are counted from 0. Phone port 1 maps to Port No 0 internally. The "User ID" maps to dial number. Apply settings after changes are made.

Next comes to Registrar configurations.

| Register Configurations:   |                 |  |
|----------------------------|-----------------|--|
| Register Status:           | Enable Register |  |
| Registrar Address:         | myisp.net       |  |
| Registrar Receiving Port:  | 5060 (0~65534)  |  |
| Register Period:           | 3600 (30~7200s) |  |
| Local Hostname:            | myisp.net       |  |
| Use Registrar as Hostname: | Enable          |  |
| Use Proxy as Registrar:    | Enable          |  |

When "Enable Register" is enabled, registration message will be sent out. However when "Use Proxy as Registrar" is enabled, registration messages are sent to the IP address of Proxy.

When "Enable Register" is disabled, iSurf may be configured for point to point communications, which is typically used by multi-site enterprises. Apply settings after changes are made.

Next comes to SIP Configurations.

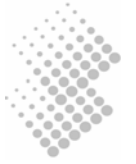

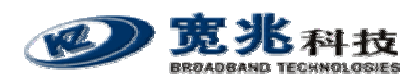

| Proxy Configurations: |               |            |  |  |
|-----------------------|---------------|------------|--|--|
| Proxy Status:         | Enable Proxy  |            |  |  |
| Proxy Address:        | 202.156.1.248 |            |  |  |
| :                     |               |            |  |  |
| :                     |               |            |  |  |
| :                     |               |            |  |  |
| Proxy Receiving Port: | 5060          | (0~65534)  |  |  |
| :                     | 0             | (0~65534)  |  |  |
| :                     | 0             | (0~65534)  |  |  |
| :                     | 0             | (0~65534)  |  |  |
| Keep-Alive status:    | Enable        | Keep-Alive |  |  |
| Keep-Alive Period:    | 45            | (10~600s)  |  |  |

If more than one Proxy Address are supplied, an iSurf IAD will try each Proxy sequentially if a request times out. Apply settings after changes are made.

After complete all settings, you may uncheck "Enable Register" and apply settings to de-register the iSurf. Check "Enable Register" and Apply settings again to perform a new registration. If an registration is successful, the "Port Status" under "UA Configurations" should show "Register Success".

Configure another iSurf in a similar way. The only difference is the Dial Number and SIP Address.

| Dial Number of the analogue phone | 85412010           |
|-----------------------------------|--------------------|
| SIP Address for analogue phone    | 85412010@myisp.net |

If both iSurf register successfully, make a call from the phone 85412006 to another phone 85412010 by dialing 85412010 at the phone pad.

Save configuration data by pressing [Save Data] button.

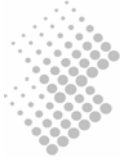

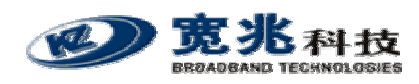

# 4 Managing iSurf

iSurf supports four management methods: CONSOLE, TELNET, WEB base and SNMP management, from local or from remote central offices.

| Table 4 | Comparison | of Management | Methods |
|---------|------------|---------------|---------|
|---------|------------|---------------|---------|

|                        | Console       | Telnet          | Web                       | SNMP                      |
|------------------------|---------------|-----------------|---------------------------|---------------------------|
| User Interface         | Command Line  | Command Line    | Graphic User<br>Interface | Graphic User<br>Interface |
| Management<br>Distance | Local         | Local or Remote | Local or Remote           | Local or Remote           |
| User credentials       | Not encrypted | Not encrypted   | Encrypted                 | Not encrypted             |

User name and password are required for access to management functions. There are two levels or privileges: administrators' privilege and normal users' privileges.

- Administrator's privilege is designed for service providers to provision an iSurf IAD, before selling or leasing out iSurf to end users. By supplying administrator's user name and password, a technician has access to all configurations of an iSurf IAD. Default user name for administrator's privileges is "admin". Default password is "admin".
- Users' privilege is provisioned for end users to make limited changes of configurations for an iSurf IAD, Most of other configuration are not visible to when accessed with normal user's privileges. Default user name for administrator's privileges is: user. Default password is "user".

# 4.1 Managing iSurf via Console

iSurf can be managed via console port. Any PC with a serial communication port and installed with Terminal emulation application, e.g. HyperTerminal software as part of Windows operating system, can be used as an console to manage iSurf IAD.

Connect your PC's COM port (DB9) to the Console port (RJ45) using the special console cable provided with iSurf.

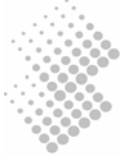

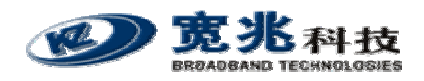

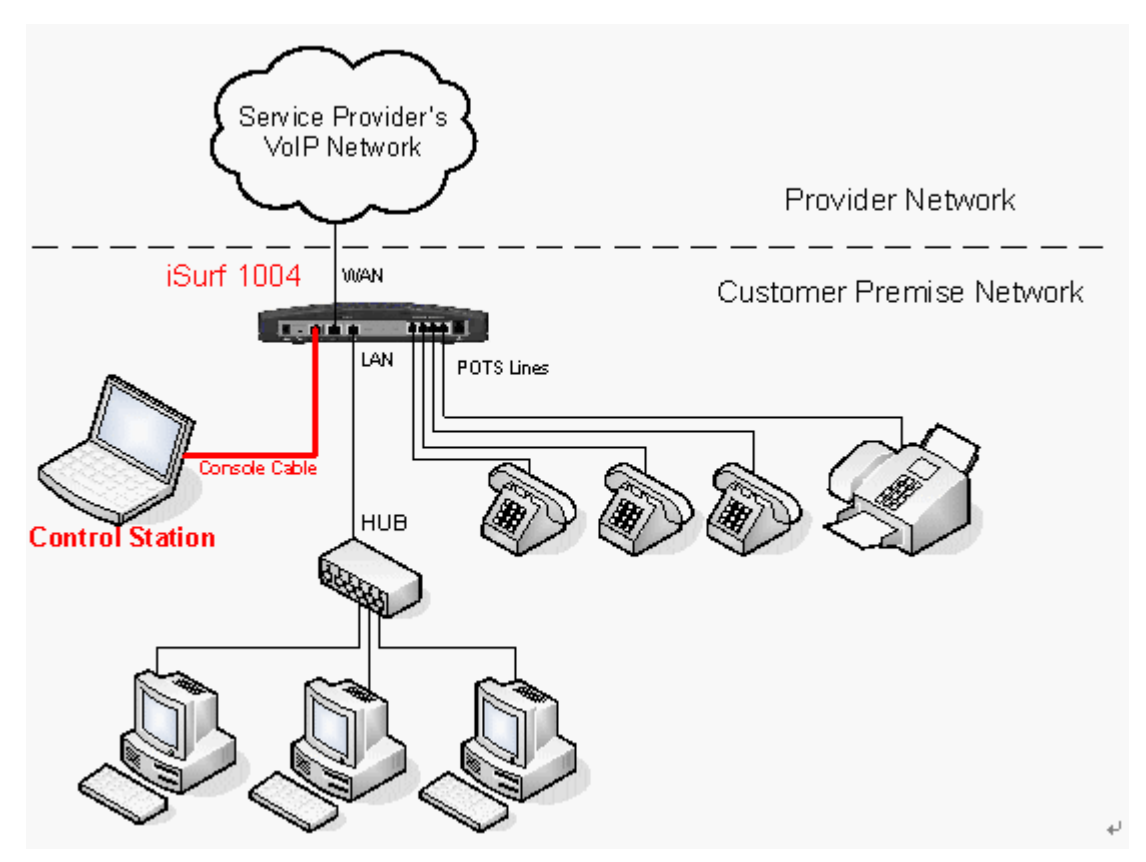

Figure 5 Manage iSurf via Console

Select *Start – Programs – Accessories – Communication- Hyper Terminal* from your PC. You will be prompted to provide a name for the new connection. Type in "iSurf" in the name field.

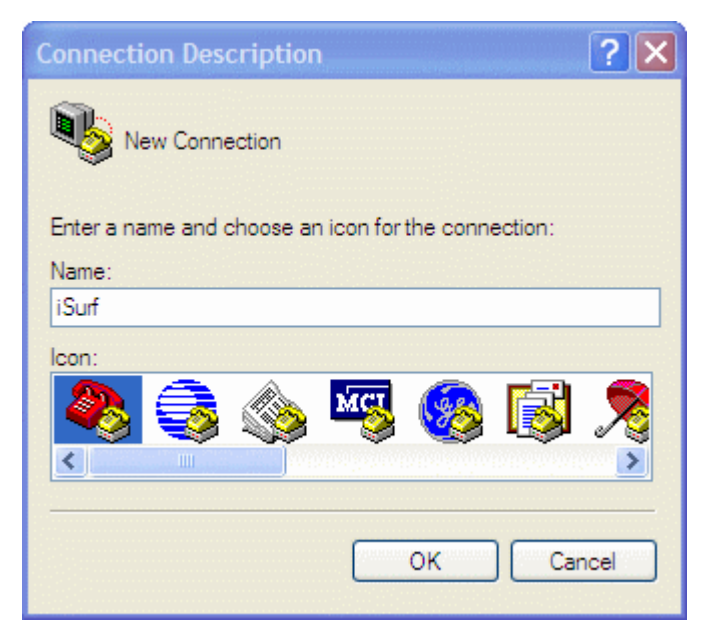

Figure 6 Define a Connection in HyperTerminal

Click on the drop down list right to "Connecting using:", and select the right port that is connected to the console port of iSurf. In the example below, COM3 port is used.

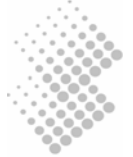

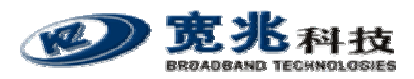

| Connect To             | ? 🛛                                    |
|------------------------|----------------------------------------|
| 🧞 iSurf                |                                        |
| Enter details for t    | he phone number that you want to dial: |
| <u>Country/region:</u> | United States (1)                      |
| Ar <u>e</u> a code:    | 1                                      |
| <u>P</u> hone number:  |                                        |
| Connect using:         | СОМЗ                                   |
|                        | OK Cancel                              |

Figure 7 Select Communication Port in PC

Press "OK" button, a new window titled "COM3 Properties" will pop up:

| COM3 Properties         | ? 🛛                      |
|-------------------------|--------------------------|
| Port Settings           |                          |
|                         |                          |
| Bits per second: 115200 | ~                        |
| Data bits: 8            | ~                        |
| <u>P</u> arity: None    |                          |
| Stop bits: 1            | <b>~</b>                 |
| Flow control: None      |                          |
| [                       | <u>R</u> estore Defaults |
| ОК Са                   | ancel <u>A</u> pply      |

#### Figure 8 Setting Property of Communication Port in PC

Set the following parameters for the COM port:

| Bits per second: | 115200 |
|------------------|--------|
| Data bits:       | 8      |

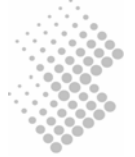

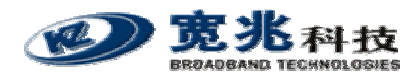

| Parity:       | None |
|---------------|------|
| Stop Bits:    | 1    |
| Flow Control: | None |

Press "OK" button to close the window in Figure 8. Return to the command line window in HyperTerminal. Hit "Enter" for a few times, a prompt should appear:

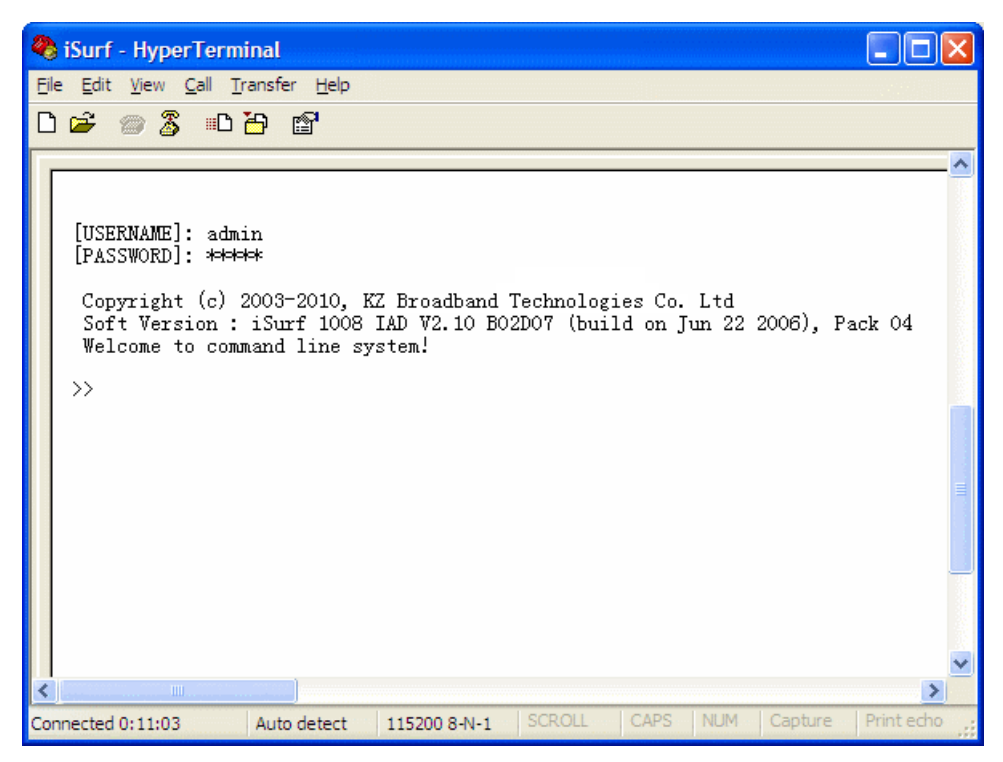

Figure 9 Console Access to Management Interface

At this point, communication between PC and iSurf has been established. iSurf is ready to accept command issued in the HyperTerminal window.

| >> show | interface all |                |               |           |
|---------|---------------|----------------|---------------|-----------|
| Index   | Interface     | Address        | Mask          | Status    |
| 1       | lo1           | 127.0.0.1      | 255.255.255.0 | static/up |
| 2       | lan1          | 192.168.0.1    | 255.255.255.0 | static/up |
| 3       | wan1          | 59.189.106.240 | 255.255.248.0 | dhcp/up   |

# 4.2 Managing iSurf by Telnet Access

To Telnet into iSurf, the IP address of its WAN interface or LAN interface must be known.:

- Default IP address for the LAN interface is 192.168.0.1, unless the configuration has been modified.
- The IP address for WAN interface is usually acquired from service provider's network after iSurf boots up.

If neither of these two address is known, the reader is advised to investigate IP address by following instructions given in Section 4.1.

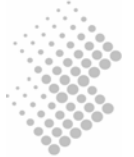

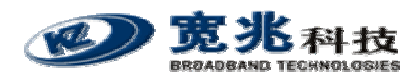

### 4.2.1 Telnet Access to iSurf from LAN Segment

The reader may Telnet into iSurf by specifying IP address of iSurf's LAN interface. Default IP Address of iSurf's LAN interface is 192.168.0.1.

Connect LAN port of the Control Station (a PC) directly to the LAN port of iSurf. Figure 10 shows an indirect connection between the Control Station and iSurf, via an Ethernet hub.

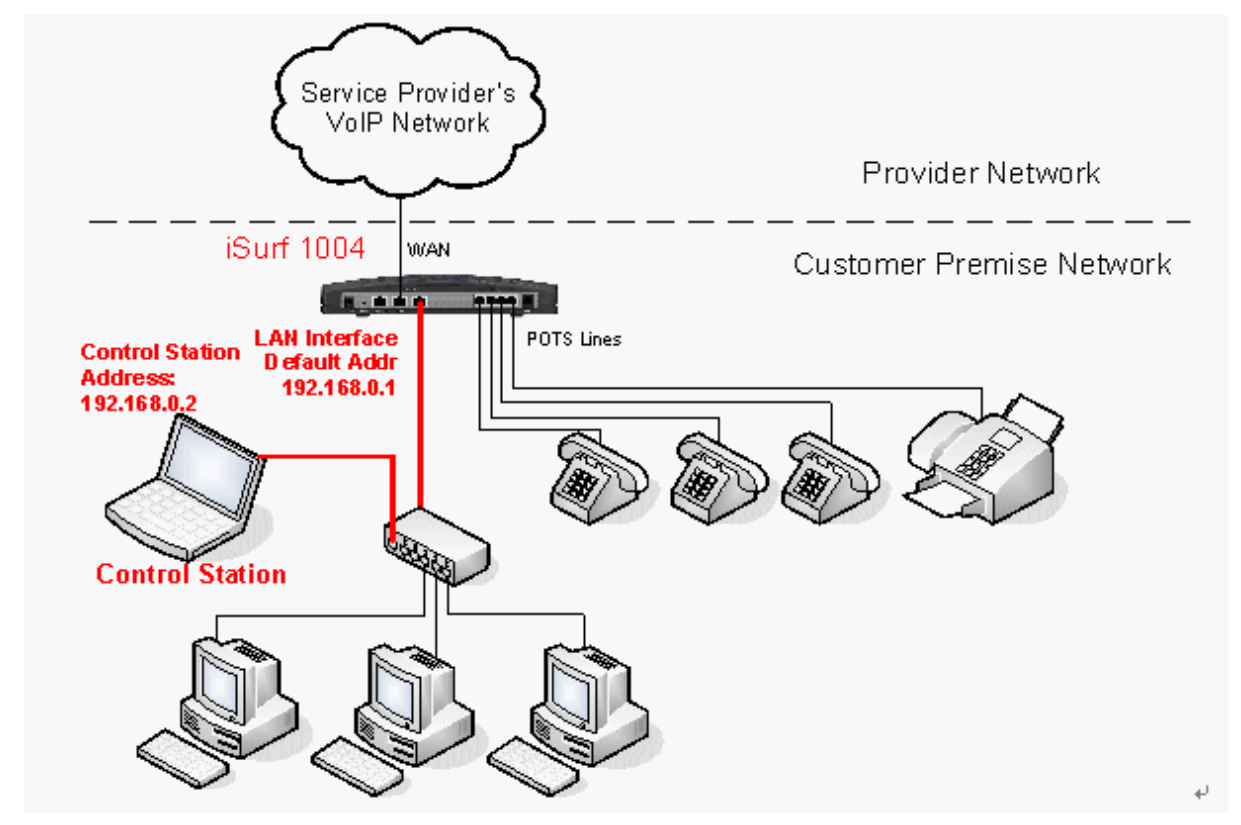

Figure 10 Telnet Access into iSurf from LAN Segment

iSurf also acts as an DHCP server for hosts in LAN segment by default, unless this feature is disabled. Control Station may dynamically acquires an IP address from iSurf's built-in DHCP server.

After IP layer connectivity is established between the Control Station and iSurf, the reader may Telnet into the iSurf.

### 4.2.2 Telnet Access from WAN Segment

The reader may also Telnet into iSurf IAD by specifying IP address of iSurf's WAN interface. Access from WAN interface is very helpful for remote troubleshooting.

# CAUTION Telnet from remote location is not recommended as user name and password are sent in clear text. Malicious users may sniff IP packets and find administrator's credentials easily.

The WAN interface of iSurf does not have an static IP address by default. iSurf must be properly configured to acquired an IP address, usually by DHCP or PPPoE, from service provider's network.

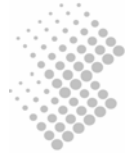

When the iSurf IAD is operational, the WAN interface must have acquired an IP address. Support technician may seek end user's help to find out IP address of the WAN interface of an iSurf IAD located in customer premise. The most easy way for end users is to follow the instructions outlined in Section 4.3.1. End users may be given a user name and password with lower privilege to access limited information stored in an iSurf IAD.

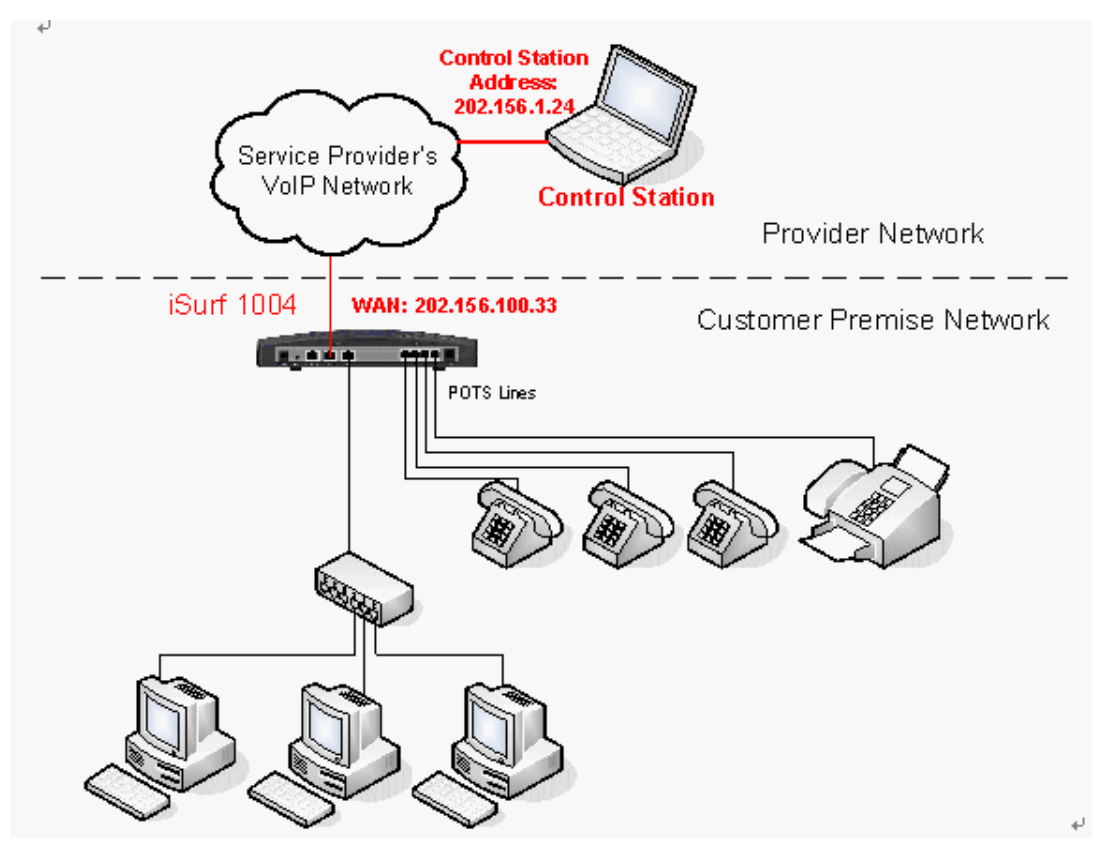

Figure 11 Telnet into iSurf IAD from WAN Segment

# 4.3 Managing iSurf IAD from a Web Brower

It is also possible to manage iSurf IAD from a web browser in a remote host, for example, Internet Explorer in Windows operation systems.

The reader has the option to access the IAD from the LAN segment, or from the WAN segment.

- The default IP address for the LAN interface is 192.168.0.1, unless the configuration has been modified.
- The IP address for the WAN interface is usually acquired from service provider's network after iSurf boots up.

If neither of these two addresses is known, the reader is advised to investigate IP address by following instructions given in Section 4.1.

# 4.3.1 Access iSurf's from LAN Segment

Connect the LAN port of Control Station (a PC) directly to the LAN port of iSurf, or in-indirectly via a Ethernet hub or switch.

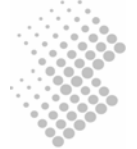

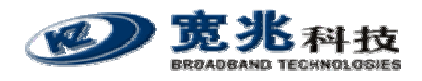

Figure 10 shows an indirect connection between the Control Station and iSurf IAD via an hub. iSurf IAD acts as an DHCP server for hosts in the LAN segment by default, unless this feature is disabled. The Control Station may dynamically acquires an IP address from iSurf's built-in DHCP server.

After IP layer connectivity is established between the Control Station and iSurf IAD, the reader may launch an browser and specify <u>http://192.168.0.1</u> in the address bar. A window will pop up requesting user name and password.

| Connect to 192.16      | 8.0.1     |
|------------------------|-----------|
|                        | GR        |
| KZ Tech iSurf 1004 IAI |           |
| User name:             | 2         |
| Password:              |           |
|                        |           |
|                        | OK Cancel |

Figure 12 Logon Web Page

Input user name and password then click on "OK" button. After successful log on, the welcome page of web management interface will appear.

### 4.3.2 Access iSurf's from WAN Segment

Service providers also manage an iSurf IAD from remote, by specifying the IP address of the WAN interface of an iSurf IAD's in a customer's premise. Access from the WAN interface is very helpful for remote troubleshooting.

The WAN interface does not have an static IP address by default. An iSurf IAD must be properly configured to acquired an IP address, usually by DHCP or PPPoE, from the provider's network.

When a iSurf IAD is operational, the WAN interface must have acquired an IP address. Support technician may seek end user's help to find out the IP address of WAN interface of an iSurf IAD located in customer premise. The easiest way for end users is to follow the instructions outlined in Section 4.3.1. End users may be given a user name and password with lower privilege to access limited information stored in an iSurf IAD.

# 4.4 SNMP Method

iSurf supports SNMP v2 management protocol. iSurf devices can be managed by MIB Browser, HP OperView or other network management systems.

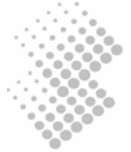

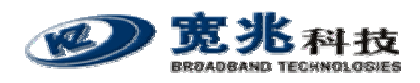

# **5** System Configurations via Web Interface

Type in IP address of the iSurf in a web browser, e.g. http://192.168.0.1, iSurf will invoke its internal HTTP server to respond to further request from users.

# 5.1 Welcoming Page

Figure 13 shows the Welcome page of web management interface of an iSurf 1004 IAD.

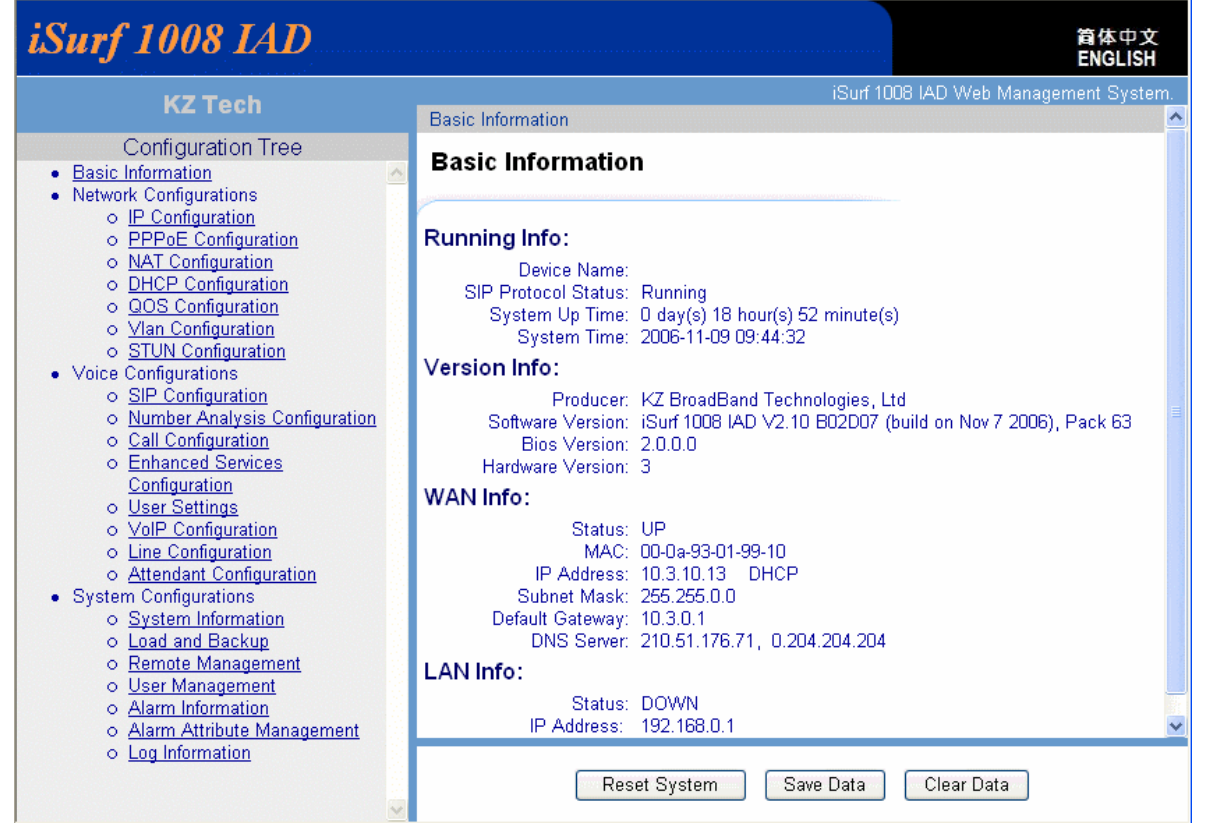

Figure 13 iSurf's Web Management Interface

### 5.1.1 Configuration Tree

The left frame in the above web page shows the Configuration Tree, which provides links to detailed configuration pages.

Configuration management of iSurf 1004 IAD is categorized into three major groups:

- Network configurations
- Voice configurations
- System configurations

Items in Configuration Tree are arranged from top to down according to frequency of use. However in this manual, we will start with discussions on System Configuration, followed by elaborating Network Configuration and Voice Configuration in other sections.

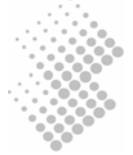

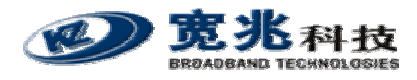

### 5.1.2 Detailed Configuration Window

The middle right frame in the browser window has the largest display area. It is used to display detailed configuration. Certain configuration pages can not be fully displayed in the screen. Scroll the vertical bar down in the right to view information that may not be displayed.

#### 5.1.3 Reset System, Save Data and Clear Data

The lower right frame of the web page has three buttons:

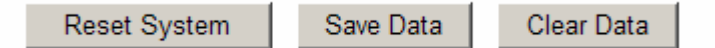

Effective configuration data are stored in RAM(Random Access Memory). Once iSurf is powered off, all effective configuration in RAM will be lost, unless they are Saved into non-volatile flash memory.

```
Information Users are advised to Save configuration changes, after Applying changes in the Detailed Configuration Window.
```

Effective system data can be saved, by clicking on **[Save Data]** button, into non-volatile flash memory, which can be reloaded automatically every time when IAD boots up.

Resetting system will shutdown all processes and reboots iSurf. The system software will be reloaded. The system software will read configuration data saved in non-volatile flash memory during the boot process.

# **5.2 System Information**

System Information

Items in Configuration Tree are arranged according to frequency of use. However this manual will start with System Configuration, which is the third group in the Configuration Tree .

#### 5.2.1 Basic System Information

Click on "System Information" in the Configuration Tree in the left frame of browser window. The following system information will be displayed in the detailed configuration frame:

| system mormation.   |                                                                                 |                                         |                                                                                           |   |
|---------------------|---------------------------------------------------------------------------------|-----------------------------------------|-------------------------------------------------------------------------------------------|---|
| Service State:      | Running                                                                         |                                         |                                                                                           |   |
| IP Address:         | 10.224.53.93                                                                    |                                         |                                                                                           |   |
| MAC:                | 00-0a-93-01-98-c0                                                               |                                         |                                                                                           |   |
| System Version:     | iSurf 1008 IAD V2.10                                                            | ) B                                     | 02D07 (build on Aug 3 2006), Pack 61. Trial                                               |   |
| Detail Description: | Producer<br>Device Type<br>Software Version<br>Bios Version<br>Hardware Version | : : : : : : : : : : : : : : : : : : : : | KZ BroadBand Technologies, Ltd<br>iSurf 1008 IAD<br>V2.10 B02D07, Pack 61<br>2.0.0.0<br>3 | 4 |

Basic system information of the device is shown, such as service state, IP address, MAC, System Version. The information cannot be modified.

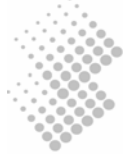

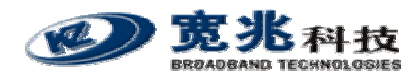

| Device Name Configuration: |              |  |
|----------------------------|--------------|--|
| Device Name:               | IAD          |  |
|                            | Apply Cancel |  |

The device name is shown here. It can be modified by inputting a new name.

#### 5.2.2 System Time

Click on "System Information" in the configuration tree in the left frame of browser window. The System Time will be displayed in the middle of the web page. The web page does not update the displayed time automatically. Click on **[Refresh]** button to view current system time.

#### System Time Configuration:

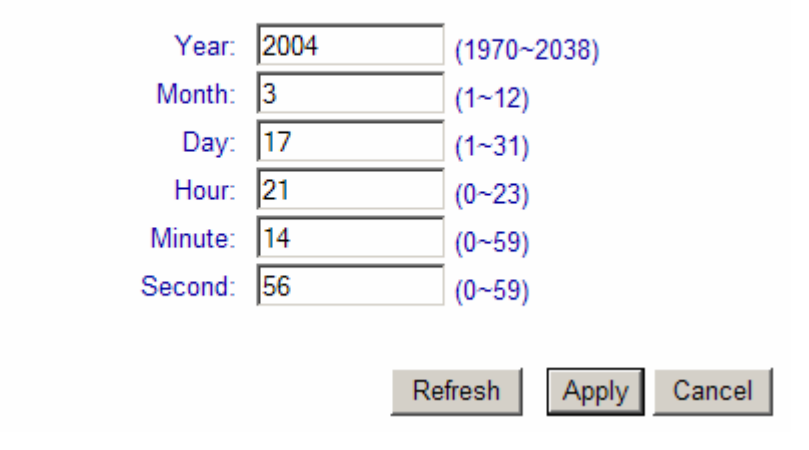

To set iSurf's system time, type in all the fields and click the [Apply] button.

iSurf IAD also supports the NTP(Network Timing Protocol) to synchronize its system time with an clock source with higher accuracy. NTP server can be configured with ntp commands in the console or telnet interface.

### 5.2.3 Contact Info Configuration

| Contact  | Info | Config | uration: |
|----------|------|--------|----------|
| 00111000 |      | oomig  | aradon.  |

|  | I |
|--|---|

The Contact Information can be modified in the text box, such as company name, admin name, and contact phone number. Click on **[Apply]** button to confirm the changes. Click [Save Data] button to save the data into non-volatile memory.

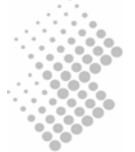

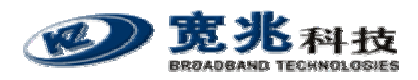

# 5.3 Load and Backup

This section demonstrates "Load" and "Backup" transaction via a web management interface. Let us start with discussion of a few terminologies:

| Program | refers to the file which contains binary instruction sets that controls the iSurf system.                         |
|---------|----------------------------------------------------------------------------------------------------|
| Data    | refers to the file which contains network and user specific configuration                                         |
| Load    | refers to transferring of system program file or configuration data file from an external host into an iSurf IAD. |
| Backup  | means saving of configuration data file from an iSurf IAD to an external host.                                    |

TFTP and HTTP protocols are supported to Load and Backup new firmware and/or system configuration files. iSurf may also be upgraded by the element manager iManager 2000.

Configuration data can be backed up from iSurf to an external host, or restored from external computer into an iSurf IAD. The external host must have IP connectivity with the iSurf IAD.

### 5.3.1 Load or Backup over TFTP

An external host running TFTP server can be used to backup iSurf configuration data, or restore configuration data to iSurf IADs.

| Information | The external host in this case serve as the TFTP server. The iSurf |
|-------------|--------------------------------------------------------------------|
|             | IAD serves as a TFTP client.                                       |

#### 5.3.1.1 Load System Files from a TFTP Server

The steps of Load system software or configuration via TFTP are as follows:

- 1. Obtain the correct release of program file, the program file in this example is named "iad.prg".
- 2. Obtain the IP address of the TFTP server. The IP address of the external host is 192.168.0.18
- 3. Type IP address of the TFTP server in the "TFTP server address" field.
- 4. Choose the type of the loaded files as "Program" in the "File Type" field.
- 5. Type the loaded file name in the "File Name" column.

#### Load or Backup over TFTP:

| TFTP Server Address: | 192 . 168 . 0 . 18 |
|----------------------|--------------------|
| File Type:           | Program 💌          |
| File Name:           | iad.prg            |
|                      |                    |

- 6. Click the "Load".
- 7. Reset the system after successful update.

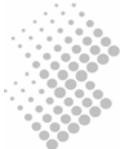

Load

Cancel

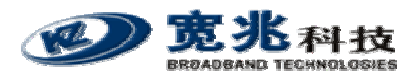

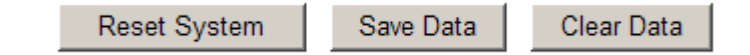

Typically it takes 20 seconds or longer to upload a firmware.

Caution Do not close WEB browser window during the process. Otherwise the system configuration may be corrupted.

#### 5.3.1.2 Backup Configuration Data to an TFTP Server

#### Load or Backup over TFTP:

| TFTP Server Address: | 192.168.0.18 |   |
|----------------------|--------------|---|
| File Type:           | Data 💌       | ] |
| File Name:           | iad.dat      | 1 |

The steps of backup over TFTP are as follows:

- 1. Obtain the IP address of the TFTP server.
- Type the IP address of the TFTP server in the "TFTP server address" field.
   Choose the type of the backup file as "Data" in the "File Type" list.
- 4. Input the backup file name in the "File Name" file.
- 5. Click "Backup" button. Examine the whether the backhaul file has been successfully created.

#### 5.3.2 Load or Backup over HTTP

Similarly, the system firmware and configuration files can be loaded in to iSurf IAD via HTTP protocol. The configuration files can be backed from the iSurf IAD to the external host.

The external host in this case is the computer which runs the web browser to access the network management pages.

| Information | The external host in this case serves as a HTTP client. The iSurf IAD |
|-------------|-----------------------------------------------------------------------|
|             | serves as a HTTP server.                                              |

5.3.2.1 Load System Files to an iSurf IAD from a Web Browser

#### Load or Backup over HTTP:

| File Type: | Program        | •      |        |  |
|------------|----------------|--------|--------|--|
| File Name: | C:\IAD\iad.prg |        | Browse |  |
|            |                |        |        |  |
|            | Load           | Backup | Cancel |  |

The steps of Load firmware via HTTP are as follows:

1. Obtain the latest version of system firmware. (e.g. iad.prg.)

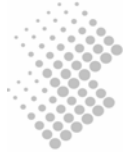

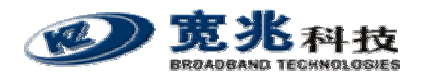

- 2. Choose "Program" as the file type in the "File Type" list.
- 3. Click the "Browse" button, a dialogue box will appear as shown below.

| Choose file                                       |                |                 |   |           | ? ×    |
|---------------------------------------------------|----------------|-----------------|---|-----------|--------|
| Look in:                                          | iad 🔁          |                 | • | 🗕 🗈 💣 🎟 • |        |
| My Recent<br>Documents<br>Desktop<br>My Documents | iad.dat        |                 |   |           |        |
| w73660 011 2                                      |                | <b>L</b> .      |   |           |        |
| My Network                                        | File name:     | [iad.prg        |   | <b>•</b>  | Open   |
| Haces                                             | Files of type: | All Files (*.*) |   | •         | Cancel |

- 4. Select the file "iad.prg", click the "Open" button.
- 5. Click the **[Load]** button.
- 6. Reset system after loading finished.
- 5.3.2.2 Save system configurations from iSurf IAD

#### Load or Backup over HTTP:

| File Type: | Data |      | •      |        |
|------------|------|------|--------|--------|
| File Name: |      |      |        | Browse |
|            |      |      |        |        |
|            |      | Load | Backup | Cancel |

The steps of backup configuration files via HTTP are as follows:

- 1. Choose the type of the backup file as "Data" in the "File Type" column.
- 2. Click the "backup" button.
- 3. Click the "Save" button.
- 4. Select the file name and click the "Save" button.

| Information | Many web browsers implemented security features which blocks          |
|-------------|-----------------------------------------------------------------------|
|             | downloading of a file. Check your browser settings to if no File Save |
|             | dialogue box appears.                                                 |

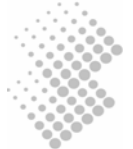

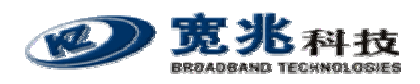

# 5.4 User Management

iSurf IAD implemented two levels of user privileges, for administrators and end users.

- Administrator's privilege allows full control of the iSurf system, e.g. system software upgrades. Administrator's privilege provides maximum flexibility for service providers to integrate the iSurf with its network.
- **Operator**'s privilege allows assess to a subset of features and parameters that are customer specific. Parameters that are prone to cause operational failure are forbidden from access, e.g. change of dial number.

The system may support up to 15 users, each user has its user name, privilege level, preferred language, and password.

| User name | is the only identifier of the user, which constitute by up to 17 alphanumerical characters, or up to 7 Chinese characters.                                              |
|-----------|----------------------------------------------------------------------------------------------------|
| Level     | is the privilege level of a certain user. It could be Administrator or Operator. Only users with Administrator level may create/modify the privilege of other accounts. |
| Language  | defines default display language of web management pages for a user.                                                                                                    |

# 5.4.1 Display Existing Users

Click on "User Management" in the Configuration Tree. The following information will be shown in the detailed configuration window.

| User | Information | Managemer | nt: |
|------|-------------|-----------|-----|

| Current User:     | User Name<br>admin<br>user | Level<br>Admin<br>Operator | -Language<br>English<br>English | -Status-<br>Login<br>Logout | Log Mo<br><br> | de-Log Ip<br>192.168.0.2<br> |  |
|-------------------|----------------------------|----------------------------|---------------------------------|-----------------------------|----------------|------------------------------|--|
|                   |                            |                            |                                 |                             |                |                              |  |
| User Name:        | o2                         |                            | ]                               |                             |                |                              |  |
| Level:            | Administrator              | -                          | 1                               |                             |                |                              |  |
| Language:         | English                    | -                          | ]                               |                             |                |                              |  |
| Password:         | •••••                      | •                          |                                 |                             |                |                              |  |
| Confirm Password: | •••••                      | •                          |                                 |                             |                |                              |  |
|                   |                            |                            |                                 |                             |                |                              |  |
|                   | Add De                     | lete Modi                  | fy Cano                         | el                          |                |                              |  |

The table on top of the page displays the user accounts that are already provisioned in the iSurf IAD.

# 5.4.2 Add Delete and Modify User

Click on "User Management" in the Configuration Tree, The User Management page will be shown in the detailed configuration window.

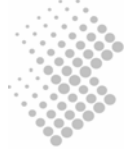

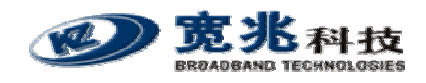

- To Add a new user, type User Name, Level, Language, and Password, then press [ADD] button.
- To Delete an existing user, select the entry in the Current User table, click on [Delete] button to delete the user.
- To Modify the credentials of an existing user, select the entry in the Current User table. The user name, privilege, language and password will be displayed in respective text box. Make changes and press [Apply] button to effect the changes.

### 5.4.3 ACL(Access Control List) Management

ACL (access control list) provides enhanced security by restricting access to iSurf IAD according to IP address of the remote station. Hosts whose IP address in subnets defined by ACLs are permitted to access the IAD, while the access from other hosts are forbidden.

ACLs are effective for access by telnet, web or SNMP management interfaces.

Click on "User Management" in the Configuration Tree, scroll down the detailed configuration window. The following information are shown:

#### ACL Management:

| Current ACL: | IP Address<br>0.0.0.0<br>10.10.0.0 | Subnet Mask<br>0.0.0.0<br>255.255.0.0 |
|--------------|------------------------------------|---------------------------------------|
|              |                                    |                                       |
|              |                                    |                                       |
| IP Address:  | 10 . 10 . 0                        | . 0                                   |
| Subnet Mask: | 255 . 255 . 0                      | . 0                                   |
|              |                                    |                                       |

Add Delete Cancel

An ACL consists of an network IP address(network address) and Subnet Mask, hosts with in IP address range 10.10.0.1 to 10.10.0.254 are be able to access the system in this case.

In the "Current ACL" table, the first entry shows an entry, with network IP address of 0.0.0.0, and Subnet mask of 0.0.0.0. It means access from hosts with any IP address are not restricted.

The web page also allows administrators to to add/deleted/modify ACLs.

Warning: Before deleting the default ACL which with network address of 0.0.0.0, the administrator is advised to add its own subnet. Otherwise the connection will closed, access from any IP address will be forbidden unless the iSurf IAD is reset.

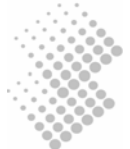

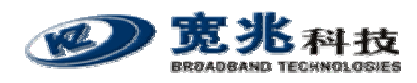

# 5.5 Alarms

iSurf IADs capture system faults and report them in the Alarms Information web management page. The Alarm information provides traces of fault and helps troubleshooting the device.

- Faults that have not been resolved are reported in the "Current Alarm" page.
- Faults that have been resolved are stored as "History Alarm". History alarms will not be removed unless the power supply is cut off.

#### 5.5.1 Current Alarm

Click on "Alarm Information" in the Configuration Tree. All current alarms will be displayed in the detailed configuration window.

The table below presents an alarm simulated by breaking down the WAN connection.

# Current Alarm Information:

| View History Alarm           Page 1/1         Index 1 - 1/1           < <first page<="" td=""> <prev page<="" td="">           Next Page&gt;         Last Page&gt;&gt;</prev></first> |            |                     |        |                                                                                                    |                        |         |             |            |
|----------------------------------------------------------------------------------------------------|------------|---------------------|--------|----------------------------------------------------------------------------------------------------|------------------------|---------|-------------|------------|
| Index                                                                                                    | AlarmID    | Desc                | Status | Level                                                                                                    | StartTime              | EndTime | LocalParam  | DescParam  |
| 1                                                                                                    | 0x00000207 | SIP Register status | Fault  | serious                                                                                                    | 2006-09-12 22:06:16    |         | Node No.: 0 |            |
|                                                                                                    |            |                     | (      | < <firs< td=""><td>t Page <a>Prev Pag</a></td><td>e Nex</td><td>t Page&gt;   L</td><td>ast Page&gt;&gt;</td></firs<> | t Page <a>Prev Pag</a> | e Nex   | t Page>   L | ast Page>> |

### 5.5.2 History Alarm

Click on "Alarm Information" in the Configuration Tree. All current alarms will be displayed in the detailed configuration window. Click "View History Alarm" in the "Current Alarm" window, historical alarm will be displayed.

The table below presents historical alarms captured in an iSurf IAD:

| history Alarminormation. |             |                                  |        |                                                                                                    |           |                                                                              |                                                           |                           |
|--------------------------|-------------|----------------------------------|--------|----------------------------------------------------------------------------------------------------|-----------|------------------------------------------------------------------------------|-----------------------------------------------------------|---------------------------|
| View Current Alarm       |             |                                  |        |                                                                                                    |           |                                                                              |                                                           |                           |
| Page 1                   | I/1 Index 1 | - 14 / 14                        |        | < <fi< th=""><th>irst Page</th><th><prev page<="" th=""><th>Next Page&gt;</th><th>Last Page&gt;&gt;</th></prev></th></fi<> | irst Page | <prev page<="" th=""><th>Next Page&gt;</th><th>Last Page&gt;&gt;</th></prev> | Next Page>                                                | Last Page>>               |
| Index                    | AlarmID     | Desc                             | Status | Level                                                                                                    | StartTime | EndTime                                                                      | LocalParam                                                | DescParam                 |
| 14                       | 0x80000105  | Interface<br>status<br>change    | Event  | major                                                                                                    |           | 2006-09-12<br>22:06:56                                                       | Interface name: lan1                                      | Interface<br>status: UP   |
| 13                       | 0×80000106  | Static route<br>status<br>change | Event  | major                                                                                                    |           | 2006-09-12<br>22:06:54                                                       | IP Address: 0.0.0.0<br>Mask: 0.0.0.0<br>Gateway: 10.3.0.1 | Route status:<br>DOWN     |
| 12                       | 0×80000105  | Interface<br>status<br>change    | Event  | major                                                                                                    |           | 2006-09-12<br>22:06:54                                                       | Interface name: wan1                                      | Interface<br>status: DOWN |
| 11                       | 0×80000106  | Static route<br>status<br>change | Event  | major                                                                                                    |           | 2006-09-12<br>22:06:32                                                       | IP Address: 0.0.0.0<br>Mask: 0.0.0.0<br>Gateway: 10.3.0.1 | Route status:<br>UP       |
| 10                       | 0×80000105  | Interface<br>status<br>change    | Event  | major                                                                                                    |           | 2006-09-12<br>22:05:43                                                       | Interface name: wan1                                      | Interface<br>status: UP   |
| 9                        | 0×80000106  | Static route<br>status<br>change | Event  | major                                                                                                    |           | 2006-09-12<br>22:05:35                                                       | IP Address: 0.0.0.0<br>Mask: 0.0.0.0<br>Gateway: 10.3.0.1 | Route status:<br>DOWN     |

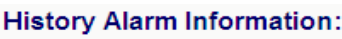

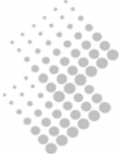

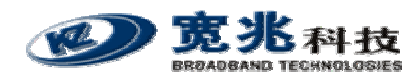

# 5.6 Alarm Attribute Management

iSurf IAD allows re-interpretation of alarms, but defining the description for each Alarm ID. Such a implementation also helps the develops to add new types of alarm information in further releases.

Click on "Alarm Attribute Management" in the Configuration Tree, defined alarm information base will be shown in the detailed configuration window.

#### Alarm Attribute Management:

| Attribute List:    | Alarm Id   | Filter | Record | -Description            | ^        |
|--------------------|------------|--------|--------|-------------------------|----------|
|                    | 0x00000101 | on     | on     | Node state alarm        |          |
|                    | 0x00000102 | on     | on     | Port state alarm        |          |
|                    | 0x00000201 | on     | on     | Media interface         |          |
|                    | 0x00000206 | on     | on     | H323 Register status    | -        |
|                    | 0x00000207 | on     | on     | SIP Register status     |          |
|                    | 0x00000801 | on     | on     | Memory use status       |          |
|                    | 0x00000802 | on     | on     | CPU use status          |          |
|                    | 0x80000104 | on     | on     | Duplicate IP Address    |          |
|                    | 0x80000105 | off    | on     | Interface status change | <b>×</b> |
|                    |            |        |        |                         |          |
| Alarm ID:          |            |        |        |                         |          |
| Alarm Description: |            |        |        |                         |          |
| Filter:            |            |        | ~      |                         |          |
| Record:            |            |        | ~      |                         |          |
|                    |            |        |        |                         |          |
|                    |            | Apply  | Cancel |                         |          |

#### 5.6.1 Defined Alarms

The following Alarms have been defined in the system:

#### Table 5 Alarms Defined in the iSurf System

| Alarm ID   | Alarm Description          |
|------------|----------------------------|
| 0x00000101 | Node state alarm           |
| 0x00000102 | Port state alarm           |
| 0x00000201 | Media interface            |
| 0x00000206 | H323 Register status       |
| 0x00000207 | SIP Register status        |
| 0x0000801  | Memory use status          |
| 0x00000802 | CPU use status             |
| 0x80000104 | Duplicate IP Address       |
| 0x80000105 | Interface status change    |
| 0x80000106 | Static route status change |
| 0x80000107 | Duplicate MAC Address      |
| 0x8000020D | RAI Outof Upper Value      |
| 0x8000020E | RAI Outof Low Value        |
| 0x80000301 | Load file success          |
| 0x80000302 | Load file failure          |
| 0x80000304 | Flash data restore failed  |
| 0x80000801 | CPU Tx packet failure      |

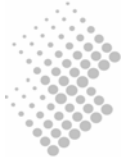

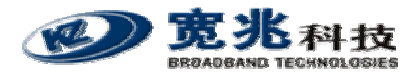

| 0x80000802 | CPU ethernet Rx packet loss   |
|------------|-------------------------------|
| 0x80000803 | CPU ethernet Rx busy          |
| 0x80000804 | LanSwitch packet Tx collision |
| 0x80000805 | LanSwitch packet loss         |
| 0x80000806 | RTP Rx packet loss            |

# 5.7 System Log

iSurf IAD logs major system events automatically and store them in the system log, such as log in and out, system upgrades, and reset, etc.

Click on "Log Information" in the Configuration Tree, the system log will be shown in the detailed configuration window.

The chart below shows the system log of an iSurf IAD.

| Log II | Log Information:             |             |             |                      |                                                                                    |  |  |
|--------|------------------------------|-------------|-------------|----------------------|------------------------------------------------------------------------------------|--|--|
| Page 1 | Page 1 / 1 Index 1 - 33 / 33 |             |             |                      | rst Page <prev next="" page=""> Last Page&gt;&gt;</prev>                           |  |  |
| Index  | User Name                    | Log Mode    | IP Address  | Time                 | Operation                                                                          |  |  |
| 33     | admin                        | Web         | 10.3.10.15  | 06-09-12<br>22:52:09 | logon[s]                                                                           |  |  |
| 32     | admin                        | Serial Port |             | 06-09-12<br>22:50:13 | logout[s]                                                                          |  |  |
| 31     | admin                        | Serial Port |             | 06-09-12<br>22:45:09 | logon[s]                                                                           |  |  |
| 30     | admin                        | Serial Port |             | 06-09-12<br>22:43:25 | system reset                                                                       |  |  |
| 29     | admin                        | Serial Port |             | 06-09-12<br>22:42:48 | logon[s]                                                                           |  |  |
| 28     | admin                        | Web         | 192.168.0.3 | 06-09-12<br>22:42:48 | logout[s]                                                                          |  |  |
| 27     | admin                        | Web         | 192.168.0.3 | 06-09-12<br>22:41:29 | GET /cn/cgi/nat.cgi   Set nat configuration(status:disable;<br>MaxSess:256; TcpTim |  |  |
| 26     | admin                        | Web         | 192.168.0.3 | 70-01-01<br>00:00:04 | logon[s]                                                                           |  |  |
|        |                              |             |             |                      |                                                                                    |  |  |

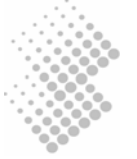

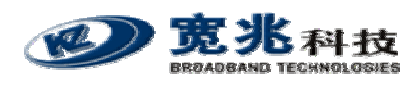

# 6 Network Configurations via Web Interfaces

This section discusses the configuration to establish connectivity between an iSurf IAD with a VoIP core network.

iSurf IAD serves as a gateway for legacy phones and faxes.

- The WAN (wide area network) interface of an iSurf IAD should be used interface with VoIP core network.
- The LAN interface is primarily used to provide data connectivity to IP hosts, e.g. PCs, in a customer premise.

#### Figure 14 iSurf as a Gateway for Customer Premise Network

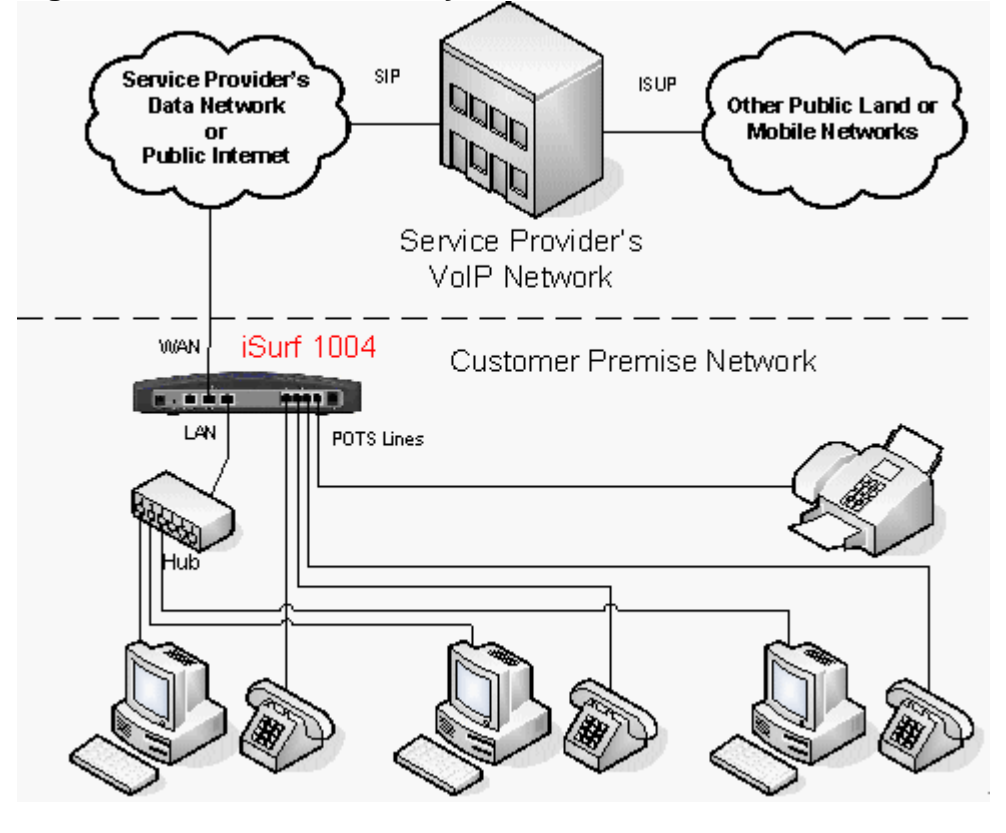

# Warning Although LAN interface may also be used to interface with VoIP network, it is not advised to do so.

Network configurations concern IP addressing, NAT (Network Address Translation) between the LAN and WAN segments, separation of voice and data by VLAN, and QoS, etc.

# 6.1 **IP Configuration**

Click on "IP Configuration" in the Configuration Tree. The web page in the detailed configuration frame will show IP address configuration, static routes, and ARP table.

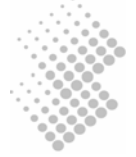

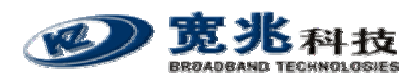

### 6.1.1 IP Address Configuration

#### IP Address Configuration:

| Interface:                     | Interface wan1        |
|--------------------------------|-----------------------|
| IP Address Configuration Type: | Opnamic O Static      |
| IP Address:                    | 10 . 224 . 53 . 93    |
| Subnet Mask:                   | 255 255 255 0         |
| Running Status:                | 🖲 Up 🔍 Down           |
| Administrate Status:           | Enable This Interface |
|                                |                       |
|                                | Apply Cance           |

Chose wan1 or lan1 from the drop down list. The interfaces can be shut down or brought up at electrical level. When the interface is up, the interface can be enabled or disabled at logical level. The interfaces may acquire an IP address dynamically, or be given a static IP address.

The configuration of interface lan1 can only be shown but not changeable.

### 6.1.2 Static Route Configuration

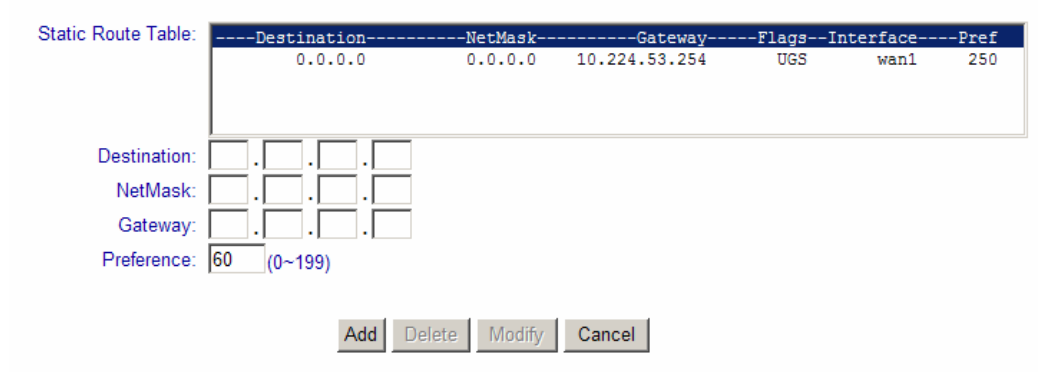

Static routes can be specified. A default route is set by iSurf when wan1 interface acquires an IP address by DHCP or PPPoE. The combination of Destination 0.0.0.0 and NetMask of 0.0.0.0 means all traffic is sent to the default Gateway, which is 10.224.53.254 in the table.

Multiple static routes to the same destination may coexists simultaneously. Their priorities are differentiated by respective Pref values. The route with smallest positive Pref value will be elected as the active route. Negative Pref value indicates that an gateway is not reachable.

### 6.1.3 ARP table and Configuration

In Ethernet networks, a host must translate an destination IP address to a destination MAC address at data link layer, in order to send an IP packet to another host in the same LAN segment. Such an translation is achieved by looking up an ARP table. An example is shown in the ARP table. If no match can be found, the IP packet is sent to the MAC address of default gateway.

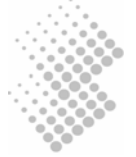

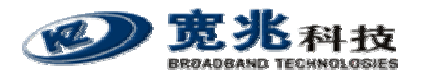

| ARP Table:  | IP Address-   | MAC               | Туре    |
|-------------|---------------|-------------------|---------|
|             | 10.224.53.244 | 00-11-0a-bf-65-aa | dymanic |
|             | 10.224.53.254 | 00-15-c7-66-73-fc | dymanic |
|             | 192.168.0.2   | 00-0f-1f-fe-8d-e6 | dymanic |
|             | ļ             |                   |         |
| IP Address: |               |                   |         |
|             |               |                   |         |
| MAC:        |               |                   |         |
|             |               |                   |         |
|             |               |                   |         |
|             | Set           | Delete Cancel     |         |

Entries in the ARP table is learned through Address Resolution Protocol, which defined a number of ways for network elements in a network elements to announce its own MAC address, to inquire an MAC address for certain IP address by broadcasting, etc.

Entries in the MAC table can be also modified if necessary.

# 6.2 **PPPoE Configuration**

PPPoE is widely used to allow per flow traffic control in service provider's network.

The configuration is relatively simple. Enable PPPoE feature and fill in username and password. Apply the settings. Save the configuration. Reset iSurf to effect the changes. PPPoE feature by default is applied to the wan1 Ethernet interface.

Notice iSurf IAD must be reset to effect PPPoE configurations changes.

# 6.3 NAT Configuration

Public IP addresses has been depleting with explosive growth of the Internet. As such many private networks, e.g. corporate networks or customer premise networks use private IP addresses. These private networks may use overlapping address and is not reachable by hosts from public domain by routing.

NAT(Network Address Translation) allows multiple hosts with private IP addresses to share one public IP address, which is usually assigned to the WAN interface. The Source Address, and Source Port fields in the IP header of packets from private LAN segments, are translated by iSurf IAD to the public IP address of WAN interface, and an un-used port.

#### NAT Configuration:

| NAT Status:               | Enable NAT |               |
|---------------------------|------------|---------------|
| Maximum Sessions Each IP: | 256        | (1~1024)      |
| TCP Session Timeout:      | 90         | Second(1~240) |
| UDP Session Timeout:      | 65         | Second(1~240) |
| ICMP Session Timeout:     | 10         | Second(1~240) |
|                           |            |               |
|                           | Apply      | y Cancel      |

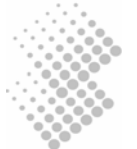

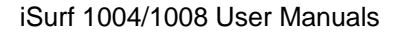

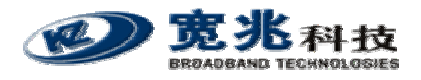

NAT feature is enabled by default. The "Maximum Session of Each IP" limits the over loading of a public IP address. It also implies that maximum 256 hosts may be accommodated in the LAN segments.

# 6.4 DHCP Server Configuration

iSurf may serve as an DHCP server for the LAN segment.

Click on "DHCP Server Configuration" in the Configuration Tree. A few aspects of DHCP Server feature can be specified in the detailed configuration frame in the right area of browser window.

By default this DHCP server feature is enabled for LAN segment.

#### **DHCP Server Configuration:**

DHCP Server Status: M Enable DHCP Server

|--|

Note NAT must be enabled to if DHCP server is enabled. DHCP server is enabled by default.

A default IP address pool is allocated by the iSurf IAD. It is not recommend to change this settings in general. If readers do wish to specify an IP pool manually, please be reminded that the Gateway for LAN segment should be the IP address of iSurf's LAN interface.

#### IP Pool Configuration:

| IP Pool Configuration Type: | 💿 Auto 🔿 Manual     |
|-----------------------------|---------------------|
| Begin IP Address:           | 192.168.0.2         |
| End IP Address:             | 192.168.0.33        |
| Subnet Mask:                | 255 255 255 0       |
| Gateway:                    | 192.168.0.1         |
| Lease Time:                 | 144( Minute(1~4320) |

Notice The Gateway for LAN segment is usually the LAN interface of an iSurf IAD. If the IP pool for DHCP server is modified to another subnets, e.g. 192.168.1.0/24, the Gateway and IP address for the LAN interface iSurf should be modified accordingly.

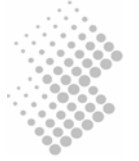

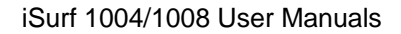

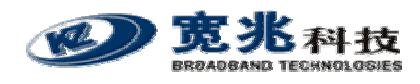

#### DNS Configuration:

| Running Primary DNS:<br>Running Secondary DNS:            | 10     .     .     .     .     .       10     .     .     .     .     . |
|-----------------------------------------------------------|-------------------------------------------------------------------------|
| DNS Configuration Type:<br>Primary DNS:<br>Secondary DNS: | Auto      Manual     Auto      Manual     Auto      .                   |
|                                                           | Apply Cancel                                                            |

As an option, DHCP server may provide a few DNS servers' to client PCs requesting an IP address.

When wan1 interface acquires an IP address from the network, it is likely that information of DNS servers is provided by the DHCP servers in the network. Manual setting is not necessary.

It is also possible to manually specify DNS server address in the table above.

# 6.5 **QoS Marking and VLAN Configuration**

VLAN(Virtual Local Area Network) allows separation of traffic by an VLAN ID at layer two of the seven-layer OSI network model. VLAN may facilitate implementation of security measures, and QoS treatment.

The iSurf IAD internally classifies traffic into three types, Voice, Signaling, and Data. The traffic types can be tagged with designated VLAN ID.

All ingress traffics from LAN port are treated as data. More advanced techniques are discussed in Section 6.5.3.

#### 6.5.1 VLAN Configuration

Click on "VLAN Configuration" to access configuration related to VLAN and QoS.

#### VLAN Configuration:

| VLAN Attribute: | Untag | ~           |
|-----------------|-------|-------------|
| Voice VLAN:     | 0     | (1~4094)    |
| Data VLAN:      | 1     | (1~4094)    |
| Signal VLAN:    | 0     | (1~4094)    |
|                 |       |             |
|                 | A     | oply Cancel |

VLAN tagging at wan1 interface can be enabled or disabled. VLAN ID for Voice, Signaling, and Data can be designed in this section. .

#### 6.5.2 QoS Configuration

Classified traffic can be marked with certain QoS priorities, at layer two or layer three of the

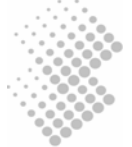

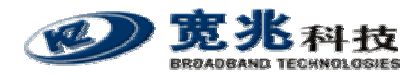

seven-layer OSI network model. At layer 2, 802.1p bits are used for QoS Marking. At layer 3, the DSCP field in IP header is used for QoS marking.

| 802.1p Configuration: |       |        |
|-----------------------|-------|--------|
| Voice Priority:       | 1     | (0~7)  |
| Data Priority:        | 0     | (0~7)  |
| Signal Priority:      | 1     | (0~7)  |
| DSCP Configuration:   | -     | 1      |
| Voice DSCP:           | 0     | (0~63) |
| Data DSCP:            | 0     | (0~63) |
| Signal DSCP:          | 0     | (0~63) |
|                       | Annlu | Canaal |
|                       | Abbiy | Cancel |

#### 6.5.3 Classification of Ingress Traffic

By default all ingress traffic from LAN port are treated as Data.

In response to one of our customer request, more advanced techniques has been developed, to differentiate voice and signaling traffic generated by soft SIP user agents, running on PCs in LAN segment. At the time the document is written, web based management interfaces are not fully developed yet. This feature is available through command line only, accessed via either console, or telnet.

The example below illustrates ingress traffic classification based on TCP/UDP port.

| /*======= Set ingress flow(data/voice/signal) classification by ip_dscp/trans_port |
|------------------------------------------------------------------------------------|
| for LAN port ======*/                                                              |
| MAIN>>config>show lan-qos-classify                                                 |
| Lan Qos Classify disable!                                                          |
| IP DSCP Classify info                                                              |
| TCP Port Classify info                                                             |
| UDP Port Classify info                                                             |
|                                                                                    |
| MAIN>>config>lan-qos-classify dscp enable voice 15                                 |
|                                                                                    |
| MAIN>>config>lan-qos-classify dscp enable signal 16                                |
|                                                                                    |
| MAIN>>config>lan-qos-classify trans-port add signal tcp 80                         |
|                                                                                    |
| MAIN>>config>lan-qos-classify trans-port add signal udp 5060                       |
|                                                                                    |
| MAIN>>config>show lan-qos-classify                                                 |
| Lan Qos Classify disable!                                                          |

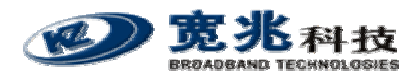

----- IP DSCP Classify info -----15 ----> flow VOICE IP DSCP IP DSCP 16 ----> flow SIGNAL ----- TCP Port Classify info -----Tcp Port 80 ----> flow SIGNAL ----- UDP Port Classify info -----Udp Port 5060 ----> flow SIGNAL /\*======= Enable ingress flow(data/voice/signal) classification by ip\_dscp ======\*/ MAIN>>config>lan-qos-classify enable dscp MAIN>>config>show lan-qos-classify Lan Qos Classify base on IP DSCP! ----- IP DSCP Classify info -----IP DSCP 15 ----> flow VOICE IP DSCP 16 ----> flow SIGNAL ----- TCP Port Classify info -----Tcp Port 80 ----> flow SIGNAL ----- UDP Port Classify info -----Udp Port 5060 ----> flow SIGNAL /\*====== Enable ingress flow(data/voice/signal) classification by trans\_port ======\*/ MAIN>>config>lan-gos-classify enable trans-port MAIN>>config>show lan-qos-classify Lan Qos Classify base on Transport Layer Port! ----- IP DSCP Classify info -----IP DSCP 15 ----> flow VOICE IP DSCP 16 ----> flow SIGNAL ----- TCP Port Classify info -----Tcp Port 80 ----> flow SIGNAL ----- UDP Port Classify info -----Udp Port 5060 ----> flow SIGNAL /\*====== Device interface info ======\*/ MAIN>>config>show interface all Index Interface Status Address Mask 1 101 127.0.0.1 255.255.255.0 static/up 2 Lan1 10.10.0.1 255.255.0.0 static/up 3 wan1 192.168.0.3 255.255.255.0 dhcp/up

/\*===== Command Line about ingress flow classification for LAN port ======\*/
1) "lan-qos-classify trans-port add: <flow(voice|data|signal)> <protocol(tcp|udp)>
<port(u1~65535)>"

2) "lan-qos-classify trans-port delete: <protocol(tcp|udp)> <port(u1~65535)>"

3) "lan-qos-classify dscp enable: <flow(voice|data|signal)> <dscp-value(u0~64)>"

- 4) "lan-qos-classify dscp disable: <flow(voice|data|signal)>"
- 5) "lan-qos-classify enable: <type(dscp|trans-port)>"

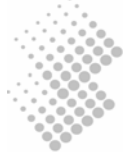

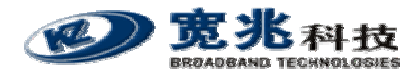

6) "lan-qos-classify disable"7) "show lan-qos-classify"

# 6.6 STUN Configuration

STUN (Simple Traversal of User Datagram Protocol (UDP) Through Network Address Translators (NATs)) is a network protocol allowing clients behind NAT (or multiple NATs) to find out its public address, the type of NAT it is behind and the internet side port associated by the NAT with a particular local port. This information is used to set up UDP communication between two hosts that are both behind NAT routers.

Protocols like SIP use UDP packets for the transfer of sound and/or video and/or real-time text signaling traffic over the Internet. Unfortunately as both endpoints are often behind NAT, a connection cannot be set up in the traditional way. This is where STUN is useful.

STUN is a client-server protocol. A VoIP phone or software package may include a STUN client, which will send a request to a STUN server. The server then reports back to the STUN client what the public IP address of the NAT router is, and what port was opened by the NAT to allow incoming traffic back in to the network.

By default, a STUN server in the public domain larry.gloo.net has been configured as the secondary server. The Service Provider may specify address of its own STUN server, if implemented, as a primary server.

| STUN Configuration       | 1:             |            |   |  |
|--------------------------|----------------|------------|---|--|
| STUN Status:             | 🗹 Enable       | e STUN     |   |  |
| Primary Server Address:  | 0.0.0.0        |            |   |  |
| Primary Server Port:     | 0              | (0~65534)  |   |  |
| Second Server Address:   | larry.gloo.net |            |   |  |
| Second Server Port:      | 3478           | (0~65534)  |   |  |
| Period of NAT detecting: | 60             | (30~1440m) |   |  |
| NAT Environment:         | detecting      |            | ~ |  |
|                          |                |            |   |  |
| Apply Cancel             |                |            |   |  |

The response also allows the STUN client to determine what type of NAT is in use, as different types of NATs handle incoming UDP packets differently. There are four main types of NAT:

- full cone NAT,
- restricted cone NAT, and
- port restricted cone NAT.
- symmetric NAT (also known as bi-directional NAT)

iSurf has built in intelligence to work with three of four main types: full cone NAT, restricted cone NAT, and port restricted cone NAT, by pre-adjust the outgoing SIP messages and voice using public IP address and source port discovered.

iSurf will not work with symmetric NAT (also known as bi-directional NAT).

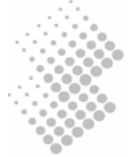

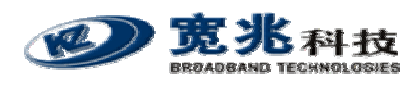

# 7 Voice Configurations

# 7.1 SIP Configuration

SIP related configurations concern iSurf as a SIP client, Registrar and Proxy Servers.

Click on "SIP Configuration" in the Configuration Tree to access the related web management page.

### 7.1.1 User Agent Configuration

#### **UA Configurations:**

| Port No:          | 0                  |  |
|-------------------|--------------------|--|
| Dent Otertoer     | De réstau Que est  |  |
| Port Status:      | Register Sucess    |  |
| User ID:          | 85412006           |  |
| Receiving Port:   | 5060 (1~65534)     |  |
| Auth Username:    | 85412006@myisp.net |  |
| Auth Password:    | •••••              |  |
| Password Confirm: | •••••              |  |

UA stands for "User Agent". Internally FXS ports are counted from 0. Phone line 1 maps to FXS Port No 0. "User ID" maps to dial number. Apply settings if changes are made in the above section.

Next comes to Registrar configurations.

| Register Configurations:                              |                                            |
|-------------------------------------------------------|--------------------------------------------|
| Register Status:                                      | Enable Register                            |
| Registrar Address:                                    | myisp.net                                  |
| Registrar Receiving Port:                             | 5060 (0~65534)                             |
| Register Period:                                      | 3600 (30~7200s)                            |
| Local Hostname:                                       | myisp.net                                  |
| Use Registrar as Hostname:<br>Use Proxy as Registrar: | <ul> <li>Enable</li> <li>Enable</li> </ul> |

When "Enable Register" is enabled, registration message will be sent out. However when "Use Proxy as Registrar" is enabled, all registration message is sent to the IP address of the Proxy. When "Enable Register" is disabled, iSurf may be configured for point to point communications, which is typically used by an enterprise owning multiple office sites. Apply settings if changes are made in the above section.

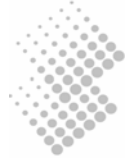

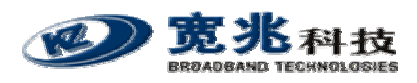

# 7.1.2 Proxy Configuration

| Proxy Configurations: |                   |  |  |
|-----------------------|-------------------|--|--|
| Proxy Status:         | Enable Proxy      |  |  |
| Proxy Address:        | 202.156.1.248     |  |  |
| :                     |                   |  |  |
| :                     |                   |  |  |
| :                     |                   |  |  |
| Proxy Receiving Port: | 5060 (0~65534)    |  |  |
| 1                     | 0 (0~65534)       |  |  |
| 1                     | 0 (0~65534)       |  |  |
| 1                     | 0 (0~65534)       |  |  |
| Keep-Alive status:    | Enable Keep-Alive |  |  |
| Keep-Alive Period:    | 45 (10~600s)      |  |  |

If more than one Proxy Address are supplied, an iSurf IAD will try each Proxy sequentially if a requests to an Proxy times out with no responses. Apply settings if changes are made in the above section.

After completing all settings, you may uncheck "Enable Register" and apply settings to deregister the FXS port. Check "Enable Register" and apply settings again to perform another registration. If an registration is successful, "Port Status" under "UA Configurations" should show "Register Success".

### 7.1.3 Mapping of SIP Configuration to SIP Messages

Different VoIP network equipment vendors may have implemented SIP protocol in different ways. Table 6 summarizes the use of configuration values in various SIP messages.

|                      | Usage in SIP Messages                                                                                                    | REGISTER and INVITE<br>Message                                                            | Other SIP Messages                                                                 |
|----------------------|----------------------------------------------------------------------------------------------------|-------------------------------------------------------------------------------------------|------------------------------------------------------------------------------------|
| User ID              | the "username" part of SIP<br>URI in From, To, Contact<br>attributes, e.g. "85412006" in<br>85412006@myisp.net. (The<br>"host" part of SIP URI is taken<br>from "Local Hostname" field.) | the "username" and<br>"displayname" part of SIP<br>URI in From, To, Contact<br>attributes | the "username" and<br>"displayname" part of<br>SIP URI in From,<br>Contact headers |
| Auth ID              | the username used for digest<br>authorization in REGISTER<br>and INVITE requests                                                                                                    | the "digest username" in<br>Authorization attributes                                      | usually not used                                                                   |
| Auth<br>Password     | the password used for digest<br>authorization in REGISTER<br>and INVITE requests                                                                                                    | used to calculate the<br>"response" in Authorization<br>attributes                        | usually not used                                                                   |
| Registrar<br>Address | the "request URI" in<br>REGISTER request. It could<br>be a domain name, or an IP<br>address.                                                                                             | Request-URI, for example<br>sip:mysip.com. Not used in<br>INVITE message.                 | usually not used                                                                   |

 Table 6 Mapping of Configuration to SIP Messages

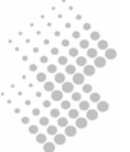

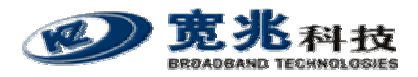

| Local<br>Hostname | the "host" part of SIP URI in<br>From, Attributes. It could be a<br>domain name e.g. "mysip.com"<br>in , or an IP address.<br>("username" is taken from<br>User ID field.) | the "host" part of SIP URI<br>in From, To attributes               | the "host" part of SIP<br>URI in From, To<br>headers and Request-<br>URI |
|-------------------|----------------------------------------------------------------------------------------------------|--------------------------------------------------------------------|--------------------------------------------------------------------------|
| Proxy<br>Address  | the destination IP address to<br>which SIP messages are sent<br>to. It does not affect the<br>content in SIP messages.                                                     | the destination IP address<br>to which SIP messages<br>are sent to | the destination IP<br>address to which SIP<br>messages are sent to       |

In SIP standards, the "User ID" could be a mix of alphabetic and numeric digits. However, in a network with analogue phones, "User ID" is recommended to use numeric digits only as iSurf takes user inputs from phone pad to construct "User ID" of the called party.

The "User ID" field should consist of numeric digits only.

# 7.2 Number Analysis Configuration

iSurf IAD collects dial numbers from external phone or fax. Dialed digits are analyzed before being sent out to other element in a VoIP network. Dial numbers can be modified according to specific needs. Rules can be setup to modified a dial number, if it meets certain condition.

Click on "Number Analysis Configuration" in the Configuration Tree. Conditions and associated actions on dial numbers are displayed in the detailed configuration window.

The conditions are defined in Call Route Configuration section. The actions are defined in Number Change Configuration section.

### 7.2.1 Conditions to Modified Dial Numbers

The Current Call Route List table shows conditions that triggers certain action on a dialed number string.

| dex-Prefix                                                       | Source              | MinLen           | MaxLen | -Туре | Route Addr | ChgInd |
|------------------------------------------------------------------|---------------------|------------------|--------|-------|------------|--------|
| 021                                                              | FXS                 | 7                | 7      | VOIP  | 0.0.0.0:0  | 0      |
|                                                                  |                     |                  |        |       |            |        |
| Index:                                                           | 0                   | ]                |        |       |            |        |
| Number Prefix:                                                   | 021                 |                  |        |       |            |        |
|                                                                  | -                   | (4 . 0.2)        |        |       |            |        |
| Min length of number:                                            | 7                   | (1~23)           |        |       |            |        |
| Min length of number:<br>Max length of number:                   | 7                   | (1~23)           |        |       |            |        |
| Min length of number:<br>Max length of number:<br>Route Address: | 7<br>7<br>0.0.0.0:0 | (1~23)<br>(1~23) | (IP:   | Port) |            |        |

• "Number Prefix", "Min Length of Number", and "Max Length of Number" are used in

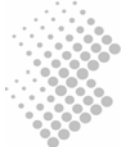

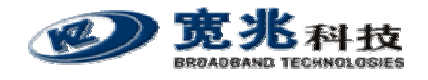

combination to define a condition.

- "Route Address" may specify another SIP capable node to route a call. If this field is left empty, configuration in User Agents setup applies. This feature was widely used for point to point calls without involvement of Proxy servers, in early years of VoIP network evolution.
- "Change Index" specifies the index of an action in "Current Change List" table to be taken, if a dial number matches with the condition.

Example in the table shows that dial numbers starting with 021, is subject to the change defined in action 0 defined in the Current Change List.

### 7.2.2 Number Change Configurations

The "Number Change Configuration" section defines the actions to be taken, if a dial number meets certain conditions defined in "Call Route Section".

#### Number Change Configuration:

| Current Change List: | Index- | Туре    | -Position | Length | Number |
|----------------------|--------|---------|-----------|--------|--------|
|                      | 0      | Insert  | 3         | 0      | 8541   |
|                      |        |         |           |        |        |
|                      |        |         |           |        |        |
|                      |        |         |           |        |        |
|                      |        |         |           |        |        |
| Index:               | 0      | (0. 10) |           |        |        |
| index.               | U      | (0~19)  |           |        |        |
| Type:                | Insert | *       |           |        |        |
| Position:            | 3      | (0~23)  |           |        |        |
| Length:              | 0      | (1~23)  |           |        |        |
| Number:              | 8541   |         |           |        |        |
|                      |        |         |           |        |        |
|                      |        | Add     | Delete    | Cancel |        |

- "Index" defines the index of action.
- "Type" defines type of changes. Certain digits can be inserted into a dialed number. Digits in a dial number can also be modified or deleted.

In the example, the change action, defined by entry with "Index" 0 in the "Current Change List", inserts "8541 from the 3<sup>rd</sup> position of the number string.

So an dial number 0212401 is modified to 021 8541 2401 before iSurf IAD sends out a call invite.

# 7.3 Call Configuration

Call Configuration section defined a few behavior when a call is outgoing or incoming.

Click on "Call Configuration" in the Configuration Tree. The following sections will be displayed in the detained configuration window:

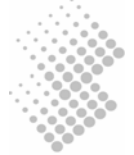

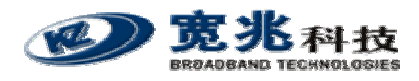

### 7.3.1 Dial Plan Configuration

iSurf collects dial numbers from external phone or fax. Dialed digits are collected as a whole before they are encapsulated in a call Invite message.

By default iSurf takes five second idle time after the last punch, as completion of user input. Digit mapping are introduced to allow faster recognition of dial completion. If the dialed digits, input by user from the phone pad, map with any pattern of DigitMaps defined in this section, collected digits are immediately processed.

Maximum 500 digit maps can be defined. Each digit map may consists up to 2048 characters. In the "Dial Plan(DigitMap) Configuration" textbox, each digitmap are separated by an "|" character. The string "XX.T|XX.#|P|\*\*\*\*" consists of four digit maps:

- "\*XX" means an asterisk followed by 2 digit of any number. Dial strings matching this pattern are used for service codes, which allows user interaction by end users, e.g disable or enable call forwarding. Refer to 7.4 for more detailed information.
- In "XX.T", "XX" means any digits. "." means any number of digits. T means a timer. The entire string means iSurf wait for T seconds after the last user punch on phone pad.
- In "XX.#", "XX" means any digits. "." means any number of digits. The entire string means dialed digits can be processed by press "#" button. Whenever iSurf receives an "#", iSurf considers that user inputs has completed, and start processing digits before "#" immediately.
- The last digit map "\*\*\*\*" is defined for use iSurf itself. When user press "\*\*\*\*", the IP address of iSurf is announced in the ear set of the phone.

#### Dial Plan(DigitMap) Configuration:

|             | *XX XX.T XX.# **** |   |
|-------------|--------------------|---|
| Dial Plan:  |                    |   |
|             |                    | - |
| IP Dialing: | Enable             |   |
|             | Apply Cancel       |   |

When IP Dialing is enabled, iSurf also allows call origination to an IP address input by user from key pads of a phone.

For example, call to 1000@10.3.50.55:5060 can be dialed by pressing the following numbers:  $1000^{**}10^{*}3^{*}50^{*}55^{**}5060$ .

#### 7.3.2 Multiple Lines using a Single Account

Multiple phones may share one SIP address, or account. Refers User Agent Configuration in 7.1, Port number 0-3 may use exactly the same "User ID", "Auth Username", etc. Phones connected to any port can make outgoing calls.

In this scenario, if there is a incoming call to the "User ID", which local phone should ring? This is defined in "Call Parameter Configuration" in this section.

#### Call Parameter Configuration:

| Port Select Mode in Group: | Early Release First | × |
|----------------------------|---------------------|---|
|----------------------------|---------------------|---|

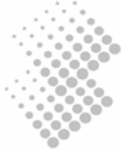

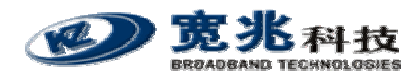

A few options are available in the drop down list:

- Early Release First: the line which was released earliest receives an incoming call.
- Random: an incoming call is randomly dispatched to one of the lines.
- Order: an incoming call is dispatched to lines sequentially.

### 7.3.3 Call Timers

A few timers are defined in this section:

- Ringback Timer: A ringback tone, or audible ringing tone or ringback signal, is the audible ringing that is heard on the telephone line by the calling party after dialing and prior to the call being answered at the distant end. When A calls B from an iSurf IAD, if B does not answer the call, the "Ringback Timer" defines the maximum waiting time after which iSurf should tear down the the call, (if A does not hang up the phone).
- Ring Timer: A ring tone is the sound made by a telephone to indicate an incoming call. When B calls A at an iSurf IAD, if A does not answer the call, the "Ring Timer" defines the maximum waiting time after which iSurf should tear down the call, (if B does not hang up the phone).
- Busy Timer: when A calls B, if B is busy, the "Busy Time" defines the maximum waiting time that iSurf should tear down the call, (if A does not hang up the phone).
- Offhook Warning Time: The maximum waiting time after which iSurf should send warning signals to the line.

| Call Timer Configuration: |       |               |
|---------------------------|-------|---------------|
| Ringback Timer:           | 120   | Second(1~255) |
| Ring Timer:               | 125   | Second(1~255) |
| Busy Timer:               | 40    | Second(1~255) |
| Offhook Warning Timer:    | 60    | Second(1~255) |
|                           | Apply | Cancel        |

# 7.4 Enhanced Services Configuration

iSurf supports a rich set of supplementary services.

Click on "Enhanced Services Configuration", the following Supplementary Service Subscription are displayed in the right frame of browser window:

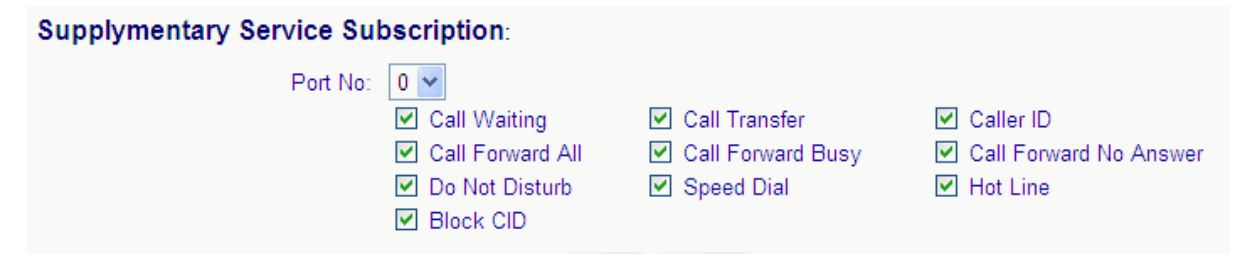

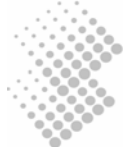

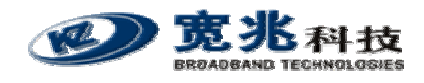

iSurf provide three level of control to supplementary services:

- Is the service enabled? Typically this is controlled by the service provider.
- Is the service activated? Typical this controlled by end user, e.g. he may activate "call forwarding no answer" before he leaves his desk and go home. Users may dial services codes to activate or activate these features.
- What parameter should be used for certain feature, e.g. which number to forward a call? This is specified by user by dialing the service codes, e.g. \*90075533639088 specifies that incoming calls should be forwarded to 075533639088. It is also possible to define the parameters in a the web management page, as discussed in 7.5.

Default service codes are displayed below. Service codes are configurable.

#### Service Codes Configuration:

| Call Forward All Act:         | *72 |
|-------------------------------|-----|
| Call Forward All Deact:       | *73 |
| Call Forward Busy Act:        | *90 |
| Call Forward Busy DeAct:      | *91 |
| Call Forward No AnswerAct:    | *92 |
| Call Forward No Answer Deact: | *93 |
| Do Not Disturb Act:           | *78 |
| Do Not Disturb Deact:         | *79 |
| Speed Dial Act:               | *74 |
| Speed Dial Use:               |     |
| Hot Line Act:                 | *52 |
| Hot Line Deact:               | *53 |
| CW Act:                       | *56 |
| CW Deact:                     | *57 |
| CW Per Call Act:              | *71 |
| CW Per Call Deact:            | *70 |
| Block CID Act:                | *67 |
| Block CID Deact:              | *66 |
| Block CID Per Call Act:       | *81 |
| Block CID Per Call Deact:     | *82 |

# 7.5 User Settings

User Settings specify user specific parameters for supplementary services. These settings will remain even their associated features are deactivated, so that users are not required to set them next time.

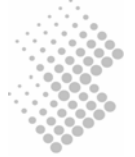

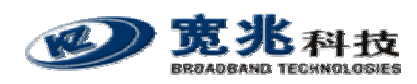

#### Call Forward Settings:

| Port No:           | 0 🕶 |          |
|--------------------|-----|----------|
| Cfwd All Dest:     |     |          |
| Cfwd Busy Dest:    |     |          |
| Cfwd No Ans Dest:  |     |          |
| Cfwd No Ans Delay: | 20  | s(5~150) |

Hotline refers to automatic dialing out to an pre-determined number, if a user takes a phone off hook but dials nothing. Hotline is configured on per FXS port basis.

The following example instructs iSurf to monitor port 1, (the 2nd physical Phone port as iSurf internally counts from 0). If the phone connected to port 1 is off-hook for 4 seconds, iSurf will dial out to number 2006.

| Hot Line Settings: |              |
|--------------------|--------------|
| Port No:           | 1 🛩          |
| Hot Line Dest:     | 2006         |
| Hot Line Delay:    | 4 s(0~9)     |
|                    |              |
|                    | Apply Cancel |

# 7.6 VoIP Configuration

Voice is sampled and coded into digital bit stream, before they are packetized into IP packets. The following sections discusse various coders supported by iSurf.

Click on "VoIP Configuration" in the Configuration Tree to access the codec configurations.

#### 7.6.1 Codec Configurations

#### DSP Configuration:

| DTMF Transfer Mode:   | audio-stream            | *                       |
|-----------------------|-------------------------|-------------------------|
| Echo Cancellation:    | ON                      | *                       |
| Silence Suppression:  | OFF                     | *                       |
| DSP Gain:             | 0 dB(-31~31)            |                         |
| Support Codec:        | PCMA                    |                         |
|                       | PCMU                    |                         |
|                       | 🗹 G.726                 |                         |
|                       | 🔲 G.723                 |                         |
|                       | 🗹 G.729                 |                         |
| Preferred Codec:      | PCMA 🔽                  |                         |
| Packetization Period: | 20 ms(10~150)           |                         |
| G723 Rate:            | ● 6.3kbps encoding rate | ○ 5.3kbps encoding rate |
| RFC2833 Payload:      | 101 (96~127)            |                         |
| Call Id(FSK) Type:    | BellCore 💌              |                         |

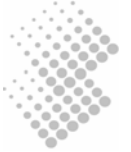

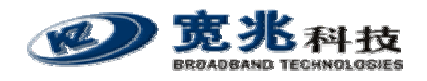

The parameters are explained in more details:

- DTMF Transfer Mode: DMTF stands for Dual-Tone Multi-Frequency (DTMF) signaling, which is used for transfer of telecommunication signal over the line in the voice-frequency band in legacy PSTN networks. In VoIP networks, legacy devices continues to use DMTF to send busy signal, Flash or alphanumerical digits. For example, a user may be required to key in a password to join a conference call, which is sent from legacy phone as DTMF signal, across the iSurf IAD, to the conference bridge. There are a few ways to transport DMTF tones from legacy devices, over an VoIP network.
  - Audio Stream: DTMF signals from legacy phones are packetized in RTP packets as audio stream. Transporting DTMF user inputs as audio stream works well in a data network with good quality. However, in networks with poor quality, packet losses or disordered delivery of RTP packet may cause error. An alphanumerical digit input by the caller may be interpreted wrongly as another digit.
  - RFC2198: RFC2198 defined a payload format for encoding redundant audio.
  - RFC2833: As a second option, iSurf can recognize the tones and translate them into a name, such as numeric input, or Flash. RFC2833 defined payload format for named telephone events, such as numeric input, or Flash.
  - Signal: means the DTMF tones are translated to application level parameters such as SIP.
- Echo Cancellation: can be turned ON or OFF.
- Silence Suppression: can be turned ON or OFF.
- DSP Gain: Default value is 0. It may be adjusted to increase or decrease voice volume.
- Supported Codec: iSurf supports automatic negotiation of codec with the network. The Supported codecs, namely PCMa, PCMu, G.726, G.723, and G.729, are announced to the called party in SIP Invite messages.
- Preferred Codec: Preferred Codec should be chosen in line with service provider's strategy.
- Packetization Period: The period that a voice bit stream is packetized into an IP packet. The shorter the period, the less delay of voice. Typical values are 5, 10, 20 seconds.
- G723 Rate: G723 supports two encoding data rate. This option allows the choices of encoding rate using G.723 encoders.
- RFC2833 Payload: The payload value to send DMTF tones according to RFC2833.
- FSK Type: Frequency-shift keying (FSK) is a form of frequency modulation in which the modulating signal shifts the output frequency between predetermined values. DTMF is one of the application of FSK. iSurf supports BellCore, ETSI, NTT options.

#### Information G.723 and G.729 cannot be enabled at same time.

# Information PCMu or PCMa Law can be chosen in Line Configurations. Only one codec can be used at a time.

Most legacy fax devices adopt ITU-T Group 3 fax protocol published in 1990. The protocol is composed of server standards that specify different parts the fax call. Amongst them T.30 specification defined procedure to set up a fax call, determine the image size, encoding, and transfer speed, the demarcation between pages, and the termination of the call. T.30 also

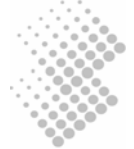

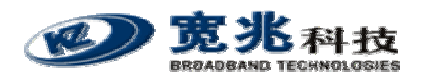

references the various modem standards for handshaking (V.21 Channel 2 Model at 300mbps), and for image transfer (V.27Ter, V.29, V.17, and subsequently V.34).

The most simple approach to transfer fax over an IP network is the bypass mode. iSurf or other gateway devices simply samples all transmissions from fax machine using PCM (Pulse-code modulation) at 64kbps, and transport the bit string to the other gateway at edge of the network.

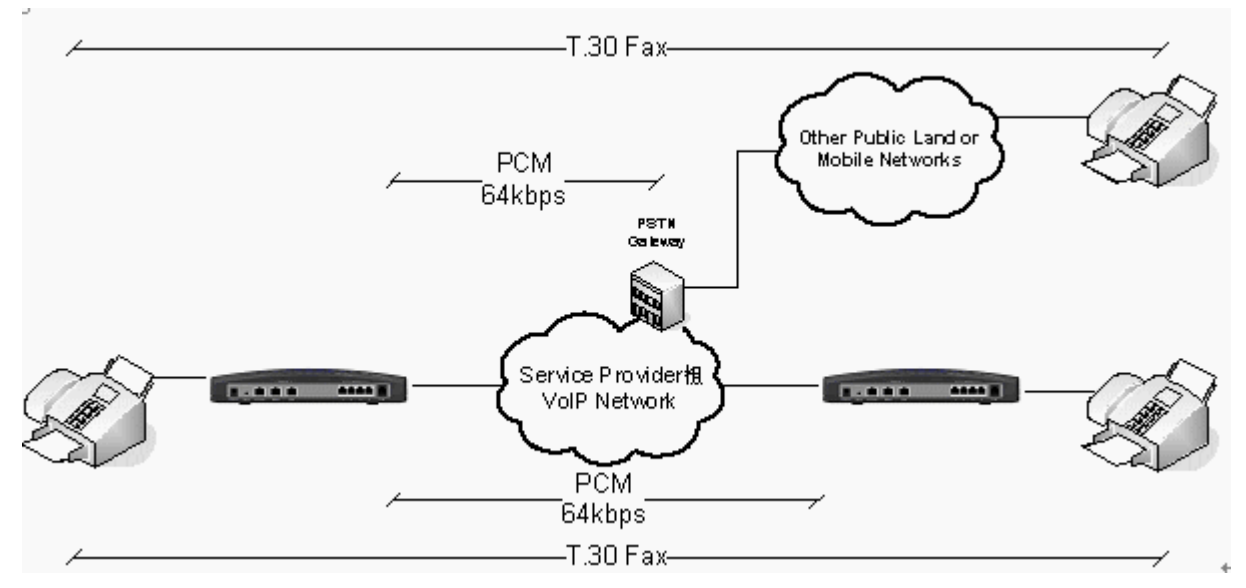

Figure 15 Transfer of T.30 Faxes in Transparent Mode

Transparent transfer provides no protection to packet loss, and requires big buffer in the in the gateway device to combat network delay jitter. Tolerance of round trip delay for the IP network is a stringent 2 seconds. Delay longer than that will cause failure of fax transmission.

More reliable and preferred method of delivery fax via an IP network is fax relay. The T.38 fax relay standard was devised in 1998 as a way to permit faxes to be transported across IP networks between existing G3 fax terminals.

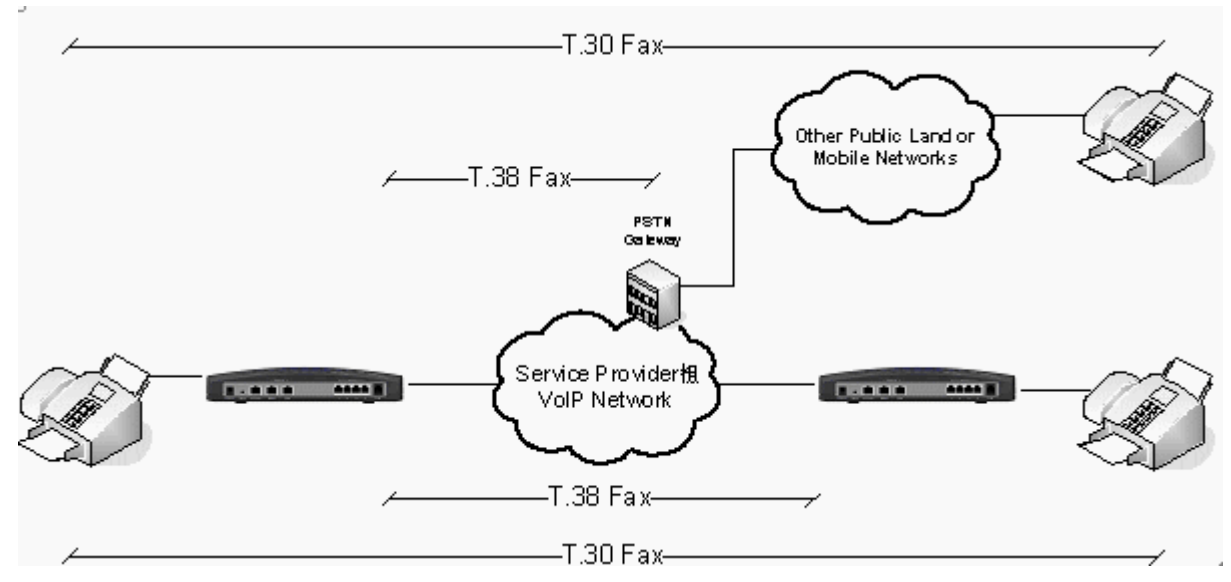

Figure 16 Transfer of T.30 Faxes using T.38 Fax Relay

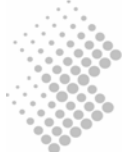

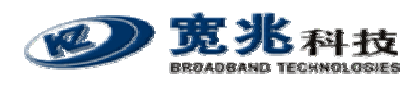

| Fax Configuration: |                    |  |  |  |  |
|--------------------|--------------------|--|--|--|--|
| Fax Mode:          | ⊙transparent ⊙T.38 |  |  |  |  |
| Rate Management:   | Transferred TCF 😽  |  |  |  |  |
| UDP EC:            | Redundancy 😽       |  |  |  |  |
| Max Buffer:        | 200 (100~65535)    |  |  |  |  |
| Max Datagram:      | 72 (50~65535)      |  |  |  |  |
| Max Rate:          | 14400bps 🚩         |  |  |  |  |
| Port Offset:       | 0 (0~9)            |  |  |  |  |
| Send Nat T38:      | No 💌               |  |  |  |  |

The configuration are explained in more details:

- Fax Mode: Transparent or T.38. The later is more preferred.
- Rate Management: Local TCF, Transferred TCF At this moment only Transferred TCF is supported.
- UDP Error Correction: Redundancy or FEC. At this moment, only Redundancy is supported. Redundancy method means payload transmitted in previous IP packet is repeated in a later packet.
- Max Buffer: (100~65535)
- Max Datagram: (50~65535)
- Max Rate: 2400bps, 4800bps, 7200bps, 9600bps, 12000bps, 14400bps.
- Port Offset: (0~9)
- Send NAT T38: No or Yes. If an external session boarder gateway is implemented in the network, choose No.

#### 7.6.2 Media Protocol

iSurf supports multiple media gateway control protocols, e.g. MGCP, H.248, H.323, SIP. For service providers networks, SIP will be future proof as major telecommunication standardization bodies, e.g. 3GPP, 3GPP2 have adopted SIP as the foundation for future communication networks

#### Media Protocol:

| Protocol Type:   | SIP     |  |
|------------------|---------|--|
| Protocol Status: | Running |  |

iSurf need not be reset if changes are made are at application level, e,g. IP address of Proxy, Rather, the media protocol can be restarted to effect changes.

# 7.7 Line Configuration

Line configuration defines physical and electrical layer parameters, such as port transmit power.

Click on "Line Configuration" in the Configuration menu to access management web page for line configurations.

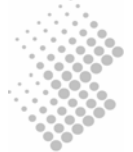

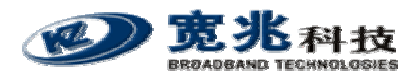

### 7.7.1 Port Attribute

Most of the configurations are self explaining in the port attribute section.

| Port Attribute: [apply to ports]  |                                                                |
|-----------------------------------|----------------------------------------------------------------|
| Port No:                          | 0                                                              |
| Port Status:                      | ok no-loop                                                     |
| Port Gain:                        | 0 db/-3.5db                                                    |
| Port Attribute: [apply to device] | Apply Cancel                                                   |
| Encoding Mode:                    | a law 🛩 (Modification will not take effect until system reset) |
| Min Hook Time:                    | 80ms 👻                                                         |
| Max Hook Time:                    | 700ms                                                          |
|                                   | Apply Cancel                                                   |

On Port Gain settings, the value before "/" is for transmission, the one after "/" is for receiving. The min and max hook times are relevant to the detection of a flash. If the phone is put on and off hook quickly and the duration is between min and max hook time, the operation is considered the same as pressing the Flash button.

### 7.7.2 Port Fax Attribute

The IAD allows controlling fax function by each port. Configuration page is as follows:

#### Port Fax Attribute:

| Port 0: | Enable |
|---------|--------|
| Port 1: | Enable |
| Port 2: | Enable |
| Port 3: | Enable |
| Port 4: | Enable |
| Port 5: | Enable |
| Port 6: | Enable |
| Port 7: | Enable |
|         |        |
|         |        |

| Apply | Cancel |
|-------|--------|
|-------|--------|

#### 7.7.3 Private Number

Private numbers were used for point to point VoIP call setups without the involvement of Proxy server. This is not required for a service provider's network where VoIP core network infrastructure is implemented.

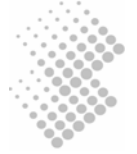

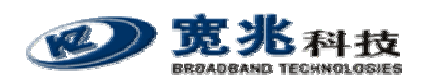

| Private Number:           |              |
|---------------------------|--------------|
| Private Number of Port 0: |              |
| Private Number of Port 1: |              |
| Private Number of Port 2: |              |
| Private Number of Port 3: |              |
|                           |              |
|                           | Apply Cancel |

In the scenario with no proxy servers and registrar, dial numbers must be planned carefully. Let us use an example to elaborate this scenario.

Figure 17 iSurf Application in a Private VoIP Network

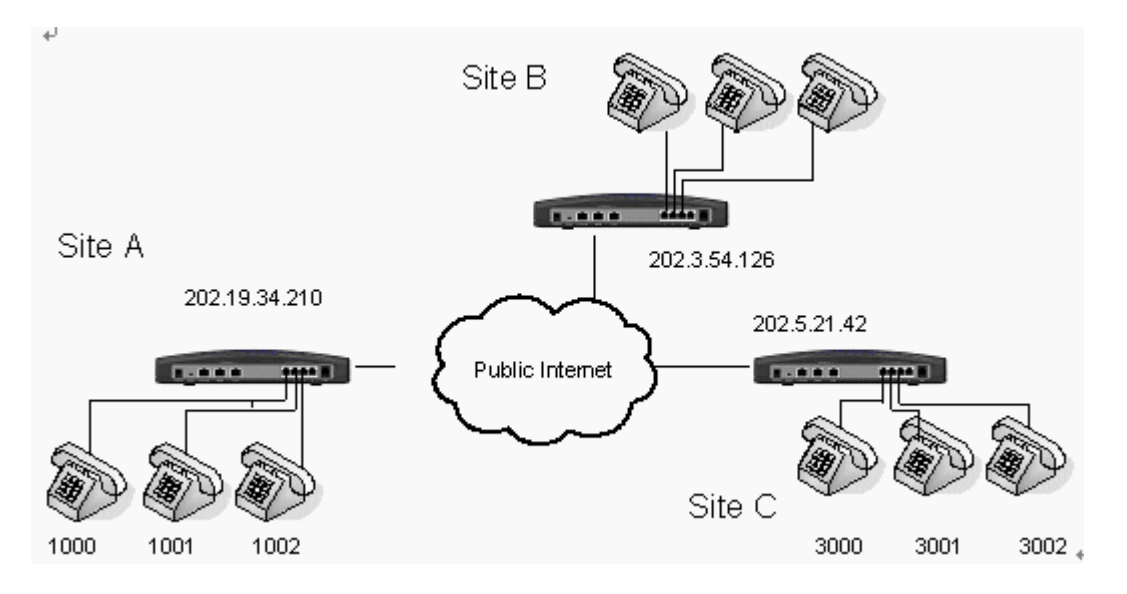

A company with three sites may plan for numbers in different ranges for each sit. This number range must not overlap in order to make sure incoming calls are correctly routed to certain site.

Call route without the assistance of Proxy is discussed in Section 7.2 Number Analysis Configuration. When a user site 1 at calls a number 3001 at site 3, an entry must be set up in the Call Route Configuration, with the IP address of iSurf at site 3 manually specified.

#### Call Route Configuration:

|     | Current Call Route List: |        |        |        |      |                   |        |
|-----|--------------------------|--------|--------|--------|------|-------------------|--------|
| Ind | ex-Prefix                | Source | MinLen | MaxLen | Type | Route Addr        | ChgInd |
| 0   | 20                       | FXS    | 4      | 4      | VOIP | 202.3.54.126:5060 | 0      |
| 1   | 30                       | FXS    | 4      | 4      | VOIP | 202.5.21.42:5060  | 0      |
|     |                          |        |        |        |      |                   |        |
|     |                          |        |        |        |      |                   |        |
|     |                          |        |        |        |      |                   |        |
|     |                          |        |        |        |      |                   |        |
|     |                          |        |        |        |      |                   |        |

#### 7.7.4 Line Maintenance

iSurf may block some ports temporarily. This option maintains the user agent setting.

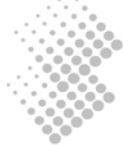

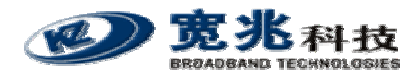

| Line Maintenance: |          |   |               |
|-------------------|----------|---|---------------|
|                   | Port No: | 0 | •             |
|                   |          |   | Block Unblock |

# 7.8 Attendant Configuration

The Attendant Configuration is used for telephone kiosks or Internet cafe. Long distance calls can be immediately rated and paid by a the user to the attendant.

KZ Broadband Technologies supplies a light weight billing software, which allows the Attendant to define call rate. The remote IP address refer to the IP address of the PC which the billing software is running.

#### Attendant Configuration:

| Attendant Index:           | 0                                           |
|----------------------------|---------------------------------------------|
| Attendant Status:          | DOWN                                        |
| Attendant Name:            | attendant01                                 |
| Local Port:                | 4028 (1024~9000)                            |
| Remote IP:                 | 192 . 168 . 0 . 100                         |
| Remote Port:               | 5088 (1024~65534)                           |
|                            |                                             |
|                            | Add Delete Modify Cancel                    |
| Attendant is defined the n | orts can be defined managed or free for use |

After an Attendant is defined, the ports can be defined managed or free for use: **Ports Managed:** 

| Port 0: | 🕑 Managed |
|---------|-----------|
| Port 1: | 🗹 Managed |
| Port 2: | 🗹 Managed |
| Port 3: | 🗹 Managed |

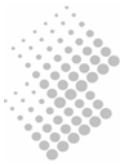

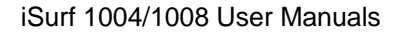

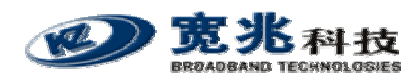

# 8 Command Line Interface

iSurf provides command line interface via console or telnet access. This sections provide a brief introduction of the commands.

Following the instructions in Chapter 4 to start the access command line interface. Type in user name and password, welcome message and command prompt will be displayed:

```
[USERNAME]: admin
[PASSWORD]: *****
Copyright (c) 2003–2010, KZ BroadBand Technologies, Ltd.
Soft Version : iSurf 1004 IAD V2.10 B02D07 (build on Aug 3 2006), Pack 61.
Welcome to command line system!
```

>>

Type "help" command will display all commands available in the system.

>>help

Input "?" to get the help information Input "cm xxx" to change you command mode to xxx Input "CTRL+C" to interrupt the command input Use left arrow (or right arrow) to move cursor left(or right) Use up arrow (or down arrow) to recur to previous(or next) command Following is the command word of all mode:

Further display is omitted here in this manual.

Type "?" command will display commands available in the current mode. Commands are displayed in two sections separated by dashed lines. The first section shows commands available in current command mode. The second sections shows commands available globally. Command modes will be discussed in more detail in next section.

>>?

| Command Word       |                                                                                               |
|--------------------|-----------------------------------------------------------------------------------------------|
| access-list        | [2] Access control configuration.                                                             |
| backup             | Backup data.                                                                                  |
| cfg<br>cm          | <ul><li>[1] Operation of system attribute set.</li><li>[1] Command of mode convert.</li></ul> |
| debug-server       | [3] Debug server configuration.                                                               |
| debug-user<br>Ioad | set debug user active or deactive.<br>Load program/data/bios/web.                             |

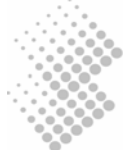

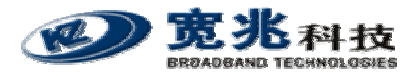

| operator<br>sendtrap<br>tftp-client<br>time<br>web-page<br>web-server | <ul> <li>[2] Terminal operator configuration.</li> <li>[2] Operation of snmp test(only for test).</li> <li>[1] tfpt client configuration.</li> <li>Set time to device.</li> <li>[1] Web page.</li> <li>[4] Web server.</li> </ul> |
|-----------------------------------------------------------------------|----------------------------------------------------------------------------------------------------|
| data                                                                  | [3] Commands of system data operation                                                                                                    |
| exit                                                                  | Logout from the system.                                                                                                    |
| help                                                                  | Help information of command line operate.                                                                                                    |
| ping                                                                  | Send a ICMP echo request and receive a ICMP echo answer.                                                                                                    |
| port                                                                  | [2] Port.                                                                                                    |
| pots-test                                                             | [3] Pots line test.                                                                                                    |
| set                                                                   | [11] Operation of system attribute set.                                                                                                    |
| show                                                                  | [51] Commands of display system information.                                                                                                    |
| speed-dialing                                                         | [1] Speed dialing.                                                                                                    |
| system                                                                | [1] System.                                                                                                    |
| traceroute                                                            | Trace route to a specified host ip address.                                                                                                    |

Type a command name, followed by space, and "?" to get help for a specific command. For example, type "data ?", the system will prompt the command word. The reader may continue with typing next command word, e.g. "data save", which save system data to flash memory.

```
>>data ?

Next Command Word

autosave Enable/Disable data autosave function.

clear Clear system data in flash.

save Save system data to flash.
```

>>data

# 8.1 Command Modes

Commands are grouped in Command Modes, a similar concepts as the "Directory" in DOS and Unix operation system, or folder in Windows operation system.

The command to change mode is "cm". Type "cm ? "

>>cm ?

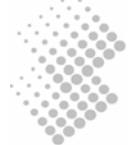

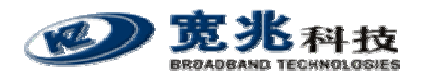

Next Command Word

```
configure Enter configuration mode.
```

The reader may type "cm configure" to enter "config" mode.

>>cm configure

>>config>

Note that the command promote now changed from ">>" to ">>config>".

Below is the command structure in iSurf system.

```
root
| commands in root mode
| <config>
| commands in root mode
| sip
| voip
```

### 8.1.1 Returning to Parental Level

Type "cm .. " to return to the parental level of command models

```
>>config>sip>cm ...
```

>>config>

# 8.2 All Commands

```
>>help
Input "?" to get the help information
Input "cm xxx" to change you command mode to xxx
Input "CTRL+C" to interrupt the command input
Use left arrow (or right arrow) to move cursor left(or right)
Use up arrow (or down arrow) to recur to previous(or next) command
Following is the command word of all mode:
Mode: Global Mode
cls Clear screen.
data save Save system data to flash.
```

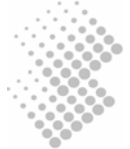

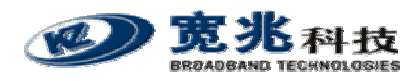

| exit    |                       | Logout from the system.                   |
|---------|-----------------------|-------------------------------------------|
| help    |                       | Help information of command line oper     |
| ping    |                       | Send a ICMP echo request and receive      |
| port    | +-modify pots         | Modify physical property of a POTS port.  |
|         | -reset                | Reset a port.                             |
| pots-te | st +-external meter   | Get the value of port external meter.     |
|         | -internal meter       | Get the value of port internal meter.     |
|         | -vdd                  | Get the value of port vdd.                |
| oot     | L alarm autaut        | Set output permit of clarm                |
| Set     | +-ararm-output        | Set budgete of corial                     |
|         | -baudrate             | Set broadcast storm protoction lovel      |
|         |                       | Enable/Disable broadcast storm protection |
|         | -switch               | Set ethernet ned byte                     |
|         | l-flow-control        | Enable/Disable flow control function      |
|         | I-hostname            | Set device name                           |
|         | l-interact            | Enable/Disable interactive operation      |
|         | I-scroll              | Set screen scroll style                   |
|         | l-timeout             | Set the timeout mode.                     |
|         |                       |                                           |
| show    | +-8021p               | Show configuration of 802.1P priority.    |
|         | -access-list          | Display access control list informati     |
|         | -alarm                | Display information of alarm informat     |
|         | -arp                  | Display the IP-to-Physical address tr     |
|         | -attendant+-attribute | Display attendant attribute.              |
|         | -port-attribute       | Display attendant port attribute.         |
|         | -baudrate             | Show Serial Baudrate.                     |
|         |                       | Show broadcast storm protection param     |
|         |                       | Display all call route.                   |
|         |                       | Display information of cig.               |
|         | l debug server        | Show information of debug server          |
|         |                       | Show information of debug user            |
|         | l-device info         | Display information of the whole device   |
|         |                       | Show configuration status and client      |
|         | l-digitmap            | Display the digit maps                    |
|         | I-dns                 | Show configuration status of dns ser      |
|         | l-dsp config          | Display the configuration information     |
|         | l-endpoint            | Display endpoint information.             |
|         | l-ethernet-pad        | Show ethernet pad byte.                   |
|         | -flow-control         | Show all flow control items.              |
|         | -interface            | Display the interface information of      |
|         | -ip +-protocol        | Display the DHCP client information.      |
|         | -route                | Display the route table.                  |
|         | -lan-qos-classify     | Show configuration of lan qos classify.   |
|         | -log                  | Display log information of user           |
|         | -nat                  | Show configuration of nat.                |
|         | -nms                  | Display information of nms.               |

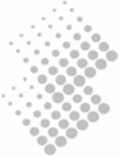

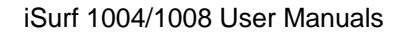

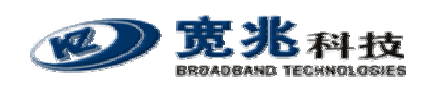

|-ntp |-number-change |-operator |-phone-number -port +-property -service-status I-status -pots-code-mode -pppoe |-priority -protocol status -qos -save-status |-sip config -speed-dialing -stun |-system-parameter |-term-config |-tftp-client l-time -dscp |-up-time -version |-vlan Show attrib of web page . -web-page |-web-server config speed-dialing set reset traceroute Mode: Root Mode -delete attribute+-clear -set

Show configuration, status of ntp ser... Display number change. Display information of terminal users. Display the phone number of the user ... Display property of ports. Display service status of the user port. Display status of ports. Display code mode of this device. Show configuration or status of pppoe. Show configuration of 802.1P priority. Display the state of the current prot... Show configuration of 802.1P priority... Display system saving status and auto... Show SIP protocol config Display abbreviated dialing. Show configuration, status of stun. Show configurations of control parame... Show Terminal configuration. Show tftp client configuration. Display current time. Show configuration of DSCP. Display system up time. Display software version of device. Show configuration of vlan.

Show web server configuration.

Set speed-dialing code. Reset system. Trace route to a specified host ip ad...

system

access-list+-add alarm backup set cfg data +-autosave |-clear debug-server+-config |-connect -disconnect

debug-user load

Add client IP address to access contr... Delete client IP address from access .... Clear attribute bit of alarm. Set attribute bit of alarm. Backup data. Set cfg info. Enable/Disable data autosave function. Clear system data in flash.

set configuration of debug server. connect to debug server. disconnect from debug server. set debug user active or deactive. Load program/data/bios/web.

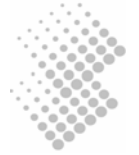

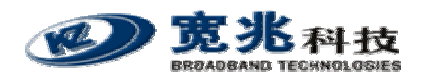

```
+-active
                                    Set nms active.
nms
        |-cncconfig
                                    Set cnc config.
        |-deactive
                                   Reset nms .
operator+-language
                                   Modify language of the current operator.
                                   Modify password operator.
        |-password
sendtrap+-alcatel
                                    SNMP send trap.
                                    SNMP send trap.
        I-cnc
set
        +-pots-code-mode
                                    Set POTS code-mode of device.
                                    Set POTS hooking para of device.
        |-pots-hooking-para
tftp-client option
                                    Set TFTP request packet options of tf...
time
                                    Set time to device.
web-page privilege
                                    Set the privilege of web page.
web-server+-active
                                   Active web server.
          I-connection timeout
                                    Set the web server connection timeouts.
                                    Deactivate web server.
          |-deactive
                                    Set the web server socket timeouts.
          -socket
                     timeout
Mode: Config Mode
        -----
8021p
                                    Configure priority of flows according...
   arp
                                       Show, add or delete the IP-to-Physic...
                                       Add attendant.
   attendant+-add
                                       Delete attendant.
            -delete
                                       Modify attendant.
            |-modify
            |-port
                     +-add
                                       Add attendant user port.
                                       Delete attendant user port.
                     -delete
   call-route+-add
                                       Add a route for call.
             |-delete
                                       Delete a route for call.
   dhcp
            ip-pool
                                       Configure ip pool for dhcp server.
   digitmap+-add
                                       Add dialing plans to the digit maps.
           |-delete
                                       Delete dialing plans from the digit m...
   dns-server
                                       Configure ip address of dns server.
          +-disable
                                       Disable fax function.
   fax
                                       Enable fax function.
          -enable
   fax-parameter modify
                                       Modify fax control parameters.
   gateway detect-period
                                       Set auto detect period of default gat...
   ip
            route
                                       Add or delete the static route of KRT.
   ipconfig+-dynamic
                                       Change interface IP configure mode to...
                                       Change interface IP configure mode to...
           -pppoe
           |-release
                                       Release interface IP address configur...
           I-renew
                                       Renew interface IP address configurat...
                                       Change interface IP configure mode to...
           |-static
   lan-qos-classify+-disable
                                       Disable lan qos classify.
                                       Enable lan qos classify.
                   |-enable
                   |-+-disable
                                       Disable ip dscp for lan gos classify.
```

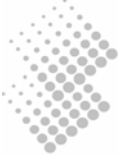

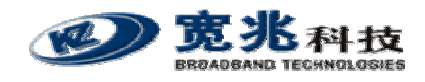

|        | -enable<br> -trans-port+-add<br> -dele | Enable and configure ip dscp for lan q<br>Add transport layer port for lan qos<br>te Delete transport layer port for lan g |
|--------|----------------------------------------|----------------------------------------------------------------------------------------------------|
| nat    | +-disable                              | Disable nat                                                                                                    |
| nat    |                                        | Enable nat                                                                                                    |
|        |                                        | Configure maximum sessions for each l                                                                                      |
|        |                                        | Set especies aging timeout value (unit                                                                                     |
|        |                                        | Add a bast to Vary Important DC List                                                                                       |
|        |                                        | Add a host to very-important-PC fist.                                                                                      |
|        | -delete                                | Delete a nost from very-important-PC                                                                                       |
| ntp    |                                        | Disable htp to get time from network.                                                                                      |
|        | -enable                                | Enable ntp to get time from network.                                                                                       |
|        | -retresh                               | Get current time from network via ntp.                                                                                     |
|        | -server                                | Configure address of ntp server.                                                                                           |
|        | -time-zone                             | Set local time zone.                                                                                                    |
| number | -change+-add                           | Add number change.                                                                                                    |
|        | -delete                                | Delete number change.                                                                                                    |
| phone- | number set                             | Set phone number of the user port.                                                                                         |
| port   | +-block                                | Block single port.                                                                                                    |
|        | -unblock                               | Unblock single port.                                                                                                    |
| pppoe  | +-accounts                             | Configure accounts for pppoe client l                                                                                      |
|        | -client                                | Enable or disable pppoe client.                                                                                            |
|        | -connect                               | Start pppoe negotiating.                                                                                                   |
|        | -disconnect                            | Stop pppoe negotiating.                                                                                                    |
| protoc | ol+-restart                            | Restart the running protocol.                                                                                              |
|        | -shutdown                              | Shutdown the running protocol.                                                                                             |
|        | -startup                               | Startup protocol.                                                                                                    |
| rtp-pa | rameter modify                         | Modify rtp control parameters.                                                                                             |
| stun   | +-disable                              | Disable stun function.                                                                                                    |
|        | -enable                                | Enable stun function.                                                                                                    |
|        | -period                                | Set period of stun detecting NAT type.                                                                                     |
|        | -server                                | Configure address of stun server.                                                                                          |
| telnet | •                                      | Telnet a host.                                                                                                    |
| dscp   |                                        | Configure Type Of Service of flows.                                                                                        |
| vlan   |                                        | Configure vlan attribute of ethernet                                                                                       |
|        |                                        |                                                                                                    |
| <br>M  | ode: Interface Mode                    |                                                                                                    |
|        |                                        |                                                                                                    |
| ip     | address                                | Add or delete the interface IP address.                                                                                    |
| shutdo | wn                                     | Enable interface or shut down interfa                                                                                      |
|        |                                        |                                                                                                    |
|        |                                        |                                                                                                    |
| M      | ode: VOIP Mode                         |                                                                                                    |
| codec  | +-add                                  | Add a codec to the usable codes list.                                                                                      |
|        | -delete                                | Delete a codec from the usable codec                                                                                       |
| dsp-ga | in                                     | Set DSP gain value.                                                                                                    |
| 1 0    |                                        |                                                                                                    |

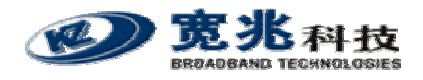

dtmf-transfer Set transfer type of the DTMF signal ... Set switch of the echo canceler. echo-canceler Set the packetization period. packet-period rtp-start-port Set the start RTP port. silence-suppress Set switch of the silence suppression. Mode: SIP Mode -----Set the endpoint attribute of SIP. endpoint escape-url+-disable Disable Escape SIP URL. |-enable Enable Escape SIP URL. header-form+-compact Use compact header form. Use normal header form. |-normal Not use the registrar host as hostname. hostname-equal-registrar+-disable Use the registrar host as hostname. |-enable keep-alive+-disable Disable keep-alive function. |-enable Enable keep-alive function. |-period Set the keep-alive period. local-port Set SIP protocol receive port. proxy +-address Set the proxy sever adress. -disable Disable use proxy function. Enable Escape SIP URL. -enable Use compact header form. header-form+-compact -normal Use normal header form. Not use the registrar host as hostname. hostname-equal-registrar+-disable |-enable Use the registrar host as hostname. Disable keep-alive function. keep-alive+-disable -enable Enable keep-alive function. -period Set the keep-alive period. Set SIP protocol receive port. local-port proxy +-address Set the proxy sever adress. |-disable Disable use proxy function. |-enable Enable use proxy function. register+-disable Disable register function. Enable register function or register .... |-enable Set the authenticate ID of each user ... |-id |-password Set the register password of each use... |-period Set the register period. Remove current contact address record... - remove registrar address Set the registrar address. registrar-equal-proxy+-disable Not use the proxy as registrar. -enable Use the proxy as registrar. Set the hostname or IP used in SIP pr... sip-hostname

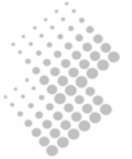